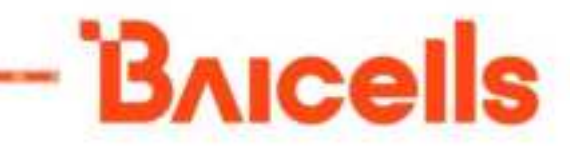

# LTE Router BaiCE\_BQ\_2.0.x 5G User Manual

Document version: 01

All rights reserved © Baicells Technologies Co., Ltd.

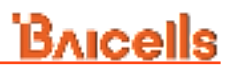

#### About This Document

This document introduces the GUI and configuration operation of Atom CPE version BaiCE\_BQ\_2.0.x.

#### **Copyright Notice**

Baicells Technologies, Inc., copyrights the information in this document. No part of this document may be reproduced in any form or means without the prior written consent of Baicells Technologies, Inc. The Baicells logo is a proprietary trademark of Baicells Technologies, Inc. Other trademarks mentioned in this document belong to their owners.

#### Disclaimer

The information in this document is subject to change at any time without notice. For more information, please consult with a Baicells technical engineer or the support team.

#### **Revision Record**

| Date              | Version | Description       |
|-------------------|---------|-------------------|
| December 30, 2022 | 01      | Initial Released. |

#### Contact Us

|         | Baicells Technologies Co., Ltd.         | Baicells Technologies North America, Inc. |  |  |
|---------|-----------------------------------------|-------------------------------------------|--|--|
|         | China                                   | North America                             |  |  |
| Address | 9-10F,1stBldg.,No.81BeiqingRoad,Haidian | 555 Republic Dr., #200, Plano, TX 75074,  |  |  |
|         | District,Beijing,China                  | USA                                       |  |  |
| Phone   | 400-108-0167                            | +1-888-502-5585                           |  |  |
| Email   | contact@Baicells.com or                 | sales_na@Baicells.com or                  |  |  |
|         | support@Baicells.com                    | support_na@Baicells.com                   |  |  |
| Website | www.Baicells.com                        | https://na.Baicells.com                   |  |  |

## Contents

| 1. GUI Int | troduction            | 1  |
|------------|-----------------------|----|
| 1.1        | Computer Requirements | 1  |
| 1.2        | CPE Software          | 1  |
| 1.3        | Applicable CPE Model  | 1  |
| 1.4        | Log In                | 2  |
| 2. Configu | uration               | 3  |
| 2.1        | Status Menu           | 3  |
| 2.1.1      | Overview              | 3  |
| 2.1.2      | Routes                | 10 |
| 2.2        | Network Menu          | 11 |
| 2.2.1      | LAN Settings          | 11 |
| 2.2.2      | WAN Settings          | 12 |
| 2.2.3      | WLAN Settings         | 15 |
| 2.2.4      | Static Routes         | 17 |
| 2.2.5      | DMZ                   | 17 |
| 2.3        | Cellular Menu         | 19 |
| 2.3.1      | Scan Mode             | 19 |
| 2.3.2      | APN Management        | 22 |
| 2.3.3      | PIN Management        | 23 |
| 2.4        | Security Menu         | 24 |
| 2.4.1      | Firewall Settings     | 24 |
| 2.4.2      | MAC Filter            | 25 |
| 2.4.3      | IP Filter             | 26 |
| 2.4.4      | URL Filter            | 27 |
| 2.4.5      | Port Forwarding       | 28 |
| 2.4.6      | Port Triggering       | 29 |
| 2.4.7      | ALG                   | 30 |

## **B**AICells

|             | DAIVOIS                |
|-------------|------------------------|
| 2.4.8       | UPnP                   |
| 2.4.9       | Attack Protection      |
| 2.5         | VPN Menu               |
| 2.5.1       | IPSec                  |
| 2.5.2       | OpenVPN                |
| 2.6         | System Menu 37         |
| 2.6.1       | NTP                    |
| 2.6.2       | Account                |
| 2.6.3       | Dynamic DNS 39         |
| 2.6.4       | WEB Setting            |
| 2.6.5       | FTP Auto Upgrade 43    |
| 2.6.6       | TR-069                 |
| 2.6.7       | SNMP                   |
| 2.6.8       | Restore/Update 47      |
| 2.6.9       | Ping Watchdog 49       |
| 2.6.10      | SAS                    |
| 2.6.11      | SAS Certificates       |
| 2.6.12      | System Messages        |
| 2.6.13      | Diagnosis              |
| 2.6.14      | Reboot                 |
| 2.7         | Logout 59              |
| Appendix: R | egulatory Compliance60 |

## Figures

| Figure 1-1 Login                | 2    |
|---------------------------------|------|
| Figure 2-1 Overview             | 4    |
| Figure 2-2 Routes               | . 11 |
| Figure 2-3 LAN host settings    | . 11 |
| Figure 2-4 DHCP settings        | .12  |
| Figure 2-5 Bundled Address List | .12  |
| Figure 2-6 WAN Settings         | .13  |
| Figure 2-7 Tunnel Mode          | .14  |
| Figure 2-8 Bridge Mode          | .15  |
| Figure 2-9 WLAN Overview        | .15  |
| Figure 2-10 WLAN Settings       | .16  |
| Figure 2-11 Static Routes       | .17  |
| Figure 2-12 DMZ Examples        | . 18 |
| Figure 2-13 DMZ                 | .19  |
| Figure 2-14 Scan Mode           | .19  |
| Figure 2-15 Full Band           | .20  |
| Figure 2-16 Cell Lock           | .21  |
| Figure 2-17 Band Lock           | .22  |
| Figure 2-18 APN Management      | .23  |
| Figure 2-19 PIN Management      | .24  |
| Figure 2-20 Firewall            | .25  |
| Figure 2-21 MAC Filter          | .25  |
| Figure 2-22 IP Filter           | .26  |
| Figure 2-23 URL Filter          | .28  |
| Figure 2-24 Port Forwarding     | .29  |
| Figure 2-25 Port Triggering     | .30  |
| Figure 2-26 ALG                 | .31  |
| Figure 2-27 UPnP                | .32  |

| Figure 2-28 Attack Protection                                                                                                    | 32                                                                         |
|----------------------------------------------------------------------------------------------------|----------------------------------------------------------------------------|
| Figure 2-29 VPN Menu                                                                                                    | 33                                                                         |
| Figure 2-30 IPSec                                                                                                    | 33                                                                         |
| Figure 2-31 IPSec                                                                                                    | 34                                                                         |
| Figure 2-32 OpenVPN                                                                                                    | 36                                                                         |
| Figure 2-33 Server                                                                                                    | 36                                                                         |
| Figure 2-34 Client                                                                                                    | 37                                                                         |
| Figure 2-35 NTP                                                                                                    | 38                                                                         |
| Figure 2-36 Account                                                                                                    | 39                                                                         |
| Figure 2-37 Dynamic DNS Overview                                                                                                    | 39                                                                         |
| Figure 2-38 Dynamic DNS Global Settings                                                                                                    | 40                                                                         |
| Figure 2-39 IPv4 DDNS configuration                                                                                                    | 41                                                                         |
| Figure 2-40 IPv6 DDNS configuration                                                                                                    | 42                                                                         |
| Figure 2-41 WEB Setting                                                                                                    | 43                                                                         |
| Figure 2-42 FTP Auto Upgrade                                                                                                    | 44                                                                         |
|                                                                                                    |                                                                            |
| Figure 2-43 TR-069                                                                                                    | 45                                                                         |
| Figure 2-43 TR-069                                                                                                    | 45<br>46                                                                   |
| Figure 2-43 TR-069<br>Figure 2-44 SNMP<br>Figure 2-45 Restore/Update                                                                                                    | 45<br>46<br>48                                                             |
| Figure 2-43 TR-069<br>Figure 2-44 SNMP<br>Figure 2-45 Restore/Update<br>Figure 2-46 Ping Watchdog                                                                                                    | 45<br>46<br>48<br>49                                                       |
| Figure 2-43 TR-069<br>Figure 2-44 SNMP<br>Figure 2-45 Restore/Update<br>Figure 2-46 Ping Watchdog<br>Figure 2-47 SAS Menu                                                                                                    | 45<br>46<br>48<br>49<br>50                                                 |
| Figure 2-43 TR-069<br>Figure 2-44 SNMP<br>Figure 2-45 Restore/Update<br>Figure 2-46 Ping Watchdog<br>Figure 2-47 SAS Menu<br>Figure 2-48 Automatic SAS                                                                                                    | 45<br>46<br>48<br>49<br>50<br>51                                           |
| Figure 2-43 TR-069<br>Figure 2-44 SNMP<br>Figure 2-45 Restore/Update<br>Figure 2-46 Ping Watchdog<br>Figure 2-47 SAS Menu<br>Figure 2-48 Automatic SAS<br>Figure 2-49 SAS Settings                                                                                                    | 45<br>46<br>48<br>49<br>50<br>51<br>51                                     |
| Figure 2-43 TR-069<br>Figure 2-44 SNMP<br>Figure 2-45 Restore/Update<br>Figure 2-46 Ping Watchdog<br>Figure 2-47 SAS Menu<br>Figure 2-48 Automatic SAS<br>Figure 2-49 SAS Settings<br>Figure 2-50 Antenna Parameters                                                                                                    | 45<br>46<br>48<br>49<br>50<br>51<br>51<br>52                               |
| <ul> <li>Figure 2-43 TR-069</li> <li>Figure 2-44 SNMP</li> <li>Figure 2-45 Restore/Update</li> <li>Figure 2-46 Ping Watchdog</li> <li>Figure 2-47 SAS Menu</li> <li>Figure 2-48 Automatic SAS</li> <li>Figure 2-49 SAS Settings</li> <li>Figure 2-50 Antenna Parameters</li> <li>Figure 2-51 CPI Settings</li> </ul>                                                                                                    | 45<br>46<br>49<br>50<br>51<br>51<br>52<br>53                               |
| <ul> <li>Figure 2-43 TR-069</li> <li>Figure 2-44 SNMP</li> <li>Figure 2-45 Restore/Update</li> <li>Figure 2-46 Ping Watchdog</li> <li>Figure 2-47 SAS Menu</li> <li>Figure 2-48 Automatic SAS</li> <li>Figure 2-49 SAS Settings</li> <li>Figure 2-50 Antenna Parameters</li> <li>Figure 2-51 CPI Settings</li> <li>Figure 2-52 SAS Certificates</li> </ul>                                                                                                    | 45<br>46<br>49<br>50<br>51<br>51<br>52<br>53<br>54                         |
| Figure 2-43 TR-069         Figure 2-44 SNMP         Figure 2-45 Restore/Update         Figure 2-46 Ping Watchdog         Figure 2-47 SAS Menu         Figure 2-48 Automatic SAS         Figure 2-49 SAS Settings         Figure 2-50 Antenna Parameters         Figure 2-51 CPI Settings         Figure 2-52 SAS Certificates         Figure 2-53 System Messages                                                                                                    | 45<br>48<br>49<br>50<br>51<br>51<br>52<br>53<br>54<br>54                   |
| Figure 2-43 TR-069<br>Figure 2-44 SNMP<br>Figure 2-45 Restore/Update<br>Figure 2-46 Ping Watchdog<br>Figure 2-47 SAS Menu<br>Figure 2-47 SAS Menu<br>Figure 2-48 Automatic SAS<br>Figure 2-49 SAS Settings<br>Figure 2-50 Antenna Parameters<br>Figure 2-51 CPI Settings<br>Figure 2-52 SAS Certificates<br>Figure 2-53 System Messages<br>Figure 2-54 Diagnosis                                                                                                    | 45<br>48<br>49<br>50<br>51<br>51<br>52<br>53<br>54<br>54<br>55             |
| Figure 2-43 TR-069<br>Figure 2-44 SNMP<br>Figure 2-45 Restore/Update<br>Figure 2-46 Ping Watchdog<br>Figure 2-47 SAS Menu<br>Figure 2-48 Automatic SAS<br>Figure 2-48 Automatic SAS<br>Figure 2-49 SAS Settings<br>Figure 2-50 Antenna Parameters<br>Figure 2-51 CPI Settings<br>Figure 2-52 SAS Certificates<br>Figure 2-53 System Messages<br>Figure 2-54 Diagnosis<br>Figure 2-55 Ping Diagnosis Settings                                                                           | 45<br>46<br>49<br>50<br>51<br>51<br>52<br>53<br>54<br>55<br>55             |
| Figure 2-43 TR-069<br>Figure 2-44 SNMP<br>Figure 2-45 Restore/Update<br>Figure 2-46 Ping Watchdog<br>Figure 2-47 SAS Menu<br>Figure 2-48 Automatic SAS<br>Figure 2-48 Automatic SAS<br>Figure 2-49 SAS Settings<br>Figure 2-50 Antenna Parameters<br>Figure 2-50 Antenna Parameters<br>Figure 2-51 CPI Settings<br>Figure 2-52 SAS Certificates<br>Figure 2-53 System Messages<br>Figure 2-54 Diagnosis<br>Figure 2-55 Ping Diagnosis Settings<br>Figure 2-56 Trace Diagnosis Settings | 45<br>46<br>49<br>50<br>51<br>51<br>52<br>53<br>54<br>55<br>55<br>56<br>57 |

## **B**AICells

| Figure 2-58 Reboot | 59 |
|--------------------|----|
| Figure 2-59 Logout |    |

## Tables

| Table 1-1 Computer Requirements       | 1  |
|---------------------------------------|----|
| Table 1-2 CPE Model List              | 1  |
| Table 2-1 Status                      | 8  |
| Table 2-2 WLAN Settings Parameters    | 16 |
| Table 2-3 IP Filter                   | 27 |
| Table 2-4 Port Forwarding             | 29 |
| Table 2-5 IPSec                       | 34 |
| Table 2-6 WEB Setting                 | 43 |
| Table 2-7 TR-069                      | 45 |
| Table 2-8 SNMP                        | 47 |
| Table 2-9 SAS Info field description  | 50 |
| Table 2-10 SAS Settings               | 52 |
| Table 2-11 Antenna Parameters         | 52 |
| Table 2-12 Ping Diagnosis parameters  | 56 |
| Table 2-13 Trace Diagnosis parameters | 57 |
| Table 2-14 Iperf Diagnosis parameters | 58 |

## 1. GUI Introduction

Baicells provides a GUI to configure CPE devices.

## 1.1 **Computer Requirements**

The computer you use to connect with the CPE GUI must meet the requirements shown in Table 1-1.

| Item              | Description                                |  |  |  |  |
|-------------------|--------------------------------------------|--|--|--|--|
| CPU               | Pentium 500 MHz or higher                  |  |  |  |  |
| Memory            | 128 MB RAM or higher                       |  |  |  |  |
| Hard Disk         | 50MB available space                       |  |  |  |  |
| Operating System  | Microsoft: Windows XP, Windows 7 or higher |  |  |  |  |
|                   | Mac: MacOSX 10.6 or higher                 |  |  |  |  |
| Screen Resolution | 1024 x 768 pixels or higher                |  |  |  |  |
| Browser           | Google Chrome 22 or later                  |  |  |  |  |
|                   | Internet Explorer 8.0 or later             |  |  |  |  |
|                   | Mozilla Firefox 18.0 or later              |  |  |  |  |
|                   | Safari 5.1 or later                        |  |  |  |  |

Table 1-1 Computer Requirements

## 1.2 CPE Software

The firmware of the CPE should be BaiCE\_BQ\_2.0.x or above, if the CPE is not running this version, please contact Baicells support to get the corresponding software version.

## 1.3 Applicable CPE Model

The GUI is matched with the software version of CPE products and is applicable to all models of CPE products with the same software version.

The CPE product model of software version BaiCE\_BQ\_2.0.x is shown in Table 1-2.

Table 1-2 CPE Model List

| Indoor / Outdoor | Product Model |  |  |  |
|------------------|---------------|--|--|--|
| Indoor           | EG3661M-NR6   |  |  |  |

## 1.4 **Log In**

The CPE comes preloaded with a GUI to configure the device. With the CPE turned on and connected to the router, access the GUI login page by opening a Web browser and entering <u>http://192.168.150.1</u>.

The user name and password for the initial login are **admin admin**.

Figure 1-1 Login

| , | Bricells   |
|---|------------|
|   | User Login |
|   | Username   |
|   | Password   |
|   | line       |

## 2. Configuration

## 2.1 Status Menu

### 2.1.1 Overview

After logging in, the GUI opens to the Status > Overview page (Figure 2-1). This page is a dashboard of key information regarding the CPE.

#### Figure 2-1 Overview

| Bucella    |      |                         |                                                                                                    |                                                                                                    |                                                                  |        |                 | Second press                                 |
|------------|------|-------------------------|----------------------------------------------------------------------------------------------------|----------------------------------------------------------------------------------------------------|------------------------------------------------------------------|--------|-----------------|----------------------------------------------|
| S - Status | 1    | B tractions             | 6                                                                                                    |                                                                                                    |                                                                  |        |                 |                                              |
| -          |      | Seen Indo               | and the second second                                                                                                    |                                                                                                    |                                                                  | *1111  | Celvie          | August (Darminet)                            |
|            |      | Walter Street           | August 100 March 100                                                                                                    |                                                                                                    |                                                                  |        | -               | Real Property of the                         |
| 0 Address  | 1.00 |                         | AND THE REPORT OF                                                                                                    | The firm                                                                                                    |                                                                  | 51     |                 |                                              |
| * Letter   |      | 21                      | 0010000001100/04<br>0010110100000                                                                                                    | No. 1 mar                                                                                                    |                                                                  |        | wws.15          |                                              |
| 0. boury   |      | WE CARL                 |                                                                                                    |                                                                                                    | 1000                                                             |        | - 211           |                                              |
| 1.114      | -    | 40000<br>10000          | 10001000010014<br>(1000)                                                                                                    |                                                                                                    | N.N. 11                                                          |        | 111             |                                              |
| the second | -    | And and a second second | Approximation of the local sectors of the local sectors of the local sec |                                                                                                    |                                                                  |        | 1               | 1. 218 King The Rel State in the State       |
| 0.1499     |      | -                       |                                                                                                    |                                                                                                    |                                                                  |        |                 | the second second                            |
|            |      |                         | 1.56<br>Sett.(01,5710,56<br>ivelane<br>Struct allows then                                                                                                    |                                                                                                    | er en<br>Geldt, Rit, 11 mit<br>Datherfer<br>Franz 12 min, 12 min |        | anna<br>An Cher | nen a<br>And Thomas an Ad An<br>And Commence |
|            |      | CLAR Color              | NUMBER OF                                                                                                    | and Agency at the second second secon | (14).295.295 x                                                   | 100.00 |                 | Noracle State 1                              |
|            |      | 12 Propriet             |                                                                                                    |                                                                                                    |                                                                  |        |                 |                                              |

• The equipment connection status pane displays the connection status of CPE equipment with LTE network and WAN network. The icons are described as follows:

| attl     | LTE signal                                                                                                    |
|----------|----------------------------------------------------------------------------------------------------|
|          | For SIM card, it is gray when checking SIM / disconnect, orange when SIM card is recognized, and red after network access.                                |
| (1-      | WiFi signal: red when WiFi is on and gray when WiFi is off.                                                                                               |
|          | Wired interface, gray when there is no link, orange when negotiating 100M, and blue when negotiating 1000M.                                               |
| Ø        | LTE network bearer. It is gold in case of bearing and gray in case of<br>no bearing. The number next to the icon is WAN uplink and downlink<br>data rate. |
| antine 2 | User Number under LAN                                                                                                    |
| time t   | CPE equipment icon, click 🖄 to modify the equipment name.                                                                                                 |

• The *Basic Info* pane displays the product model, module name, LAN MAC, IMEI, serial number, etc.

• The *Wifi Config* pane displays the SSIDs of the CPE device. Click the icon <sup>∨</sup> to jump to the WLAN settings page for WiFi configuration.

| Wifi Config 🔽 |                                                                                                   |  |
|---------------|---------------------------------------------------------------------------------------------------|--|
| SSID1         | EG3015M-62-10-2.4G,                                                                               |  |
| SSID2         | Closed                                                                                            |  |
| 5GSSID1       | EG3015M-62-10-5G.ps                                                                               |  |
| 5GSSID2       | Closed                                                                                            |  |
| E Ne          | twork / WLAN Settings                                                                             |  |
| •             | Wireless Overview                                                                                 |  |
|               | Generic Atheros 802.11anac (wifi0)                                                                |  |
|               | SSID: EG3015M-82-10-5G   Mode: Master<br>BSSID: 48:BF:74:10:82:30   Encryption: psk2+comp         |  |
|               | SSID: EG3015M-62-10-5G1   Mode: Master Enable Settings Wireless is disabled or not associated     |  |
|               | SSID: EG3015M-82-10-5G2   Mode: Master Enable Settings Wireless is disabled or not associated     |  |
|               | SSID: EG3015M-82-10-5G3   Mode: Master Enable Settings.<br>Wireless is disabled or not associated |  |
|               |                                                                                                   |  |

• The *Cellular Signals* pane shows the signal quality of primary cell. Click icon <sup>™</sup> to view LTE details, such as the CPE's SIM card status and its IMSI and IMEI numbers, wireless frequency being used, eNB connection status, and current signal strength and quality.

| Carlain   | Sugarata Delasta |                   |           |                |            |               |                         |
|-----------|------------------|-------------------|-----------|----------------|------------|---------------|-------------------------|
| Centralia | Augurate (PCC)   |                   |           |                |            |               |                         |
|           |                  |                   |           | (THE PART      | An example | 1999          | NUM YOU WANTED IN THE   |
| 1.1       |                  |                   | 1113.004  | Calls An Amate | 1112-611   | (1012)        | 001040341240294         |
|           |                  |                   |           | P2404          | 4041       | Di Preparez   | 2000.0.9446             |
| 1         | 12               | and second second | 22.2.274  | 10.            | 201        | St.Femaletter | 2008.0 4941             |
| -         |                  |                   |           | 144.00         |            | 10000         | 04.61 (63.71) 71(5) -64 |
| 2.        |                  |                   | S         | 948.02         | 218432     | 10.0412       | -881-871-681-63         |
| and and   | _                |                   |           | ENN'SS         | 40145      | 100           |                         |
|           |                  |                   | 16.2 67.8 |                |            |               |                         |

• Under *WAN Throughput* you will see downlink (DL) and uplink (UL) data rates for current throughput (kbps), average rates, peak rates, and total throughput. The flow statistics can be carried out at different times, including 2 min, 1 hour, 1 day and 7

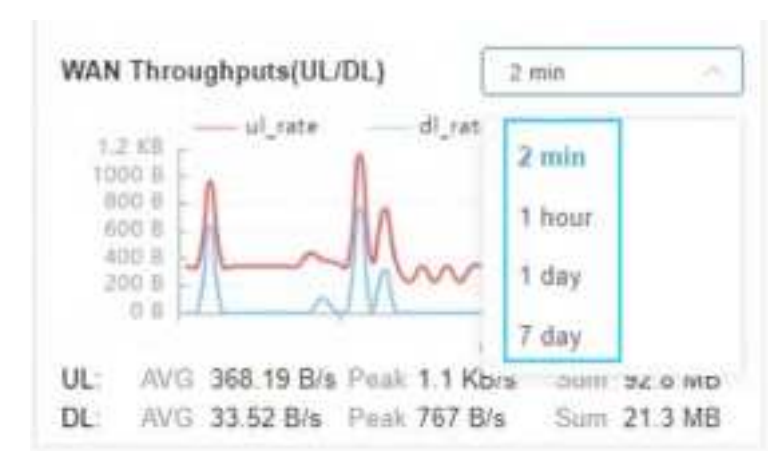

days.

•

The *Device Health* pane shows device health data, such as CPU Usage, Memory Usage, USIM Status, Connection Time, System Up Time, etc.

| Desica Heatth     |                             |                  |                          |                     |                      |
|-------------------|-----------------------------|------------------|--------------------------|---------------------|----------------------|
| CPN Transa        | 2.2%                        | menty thept      | 40.3%                    | Histories, Verson 1 | VER C                |
| Fortune Vacant    | BACE_BO_1112_NA             | Multiply hereine | DeCK_DQ_18.98.1          | FARMORS IIANA UNA   | Aug 18 2002 22:52.10 |
| LUM Steller       | Available                   | Convention State | Connected                | 1000                | 400010000881181      |
| Syrphon (1) Total | 19 Hours, 42 Here. 10 pecti | Convention Steel | 1 kast, 22 mins, 52 pect |                     |                      |

• The *LAN Status* pane shows LAN settings information, such as IP Address, IPv4 Netmask, IPv6 Prefix, etc.

| ELLAN Status     |                |                   |               |            |                  |
|------------------|----------------|-------------------|---------------|------------|------------------|
| dfiel katatriess | 182 168 150 1  | (Pol National     | 255.255.255.0 | UND-Aldren | 503# ##70.8d20 1 |
| 1PV6-P1600       | 102e-es70 8620 | 1Poll Profit Last | 60            |            |                  |

• The *Diagnosis* pane shows Ping diagnosis results, Traceroute diagnosis results, Ping Wathchdog configuration data. Click the displayed data to quickly enter the configuration page.

|                       |           | _ |                | 1 I B Annu Marganese |
|-----------------------|-----------|---|----------------|----------------------|
|                       |           |   |                |                      |
| I Method              |           |   |                | 2 Settings           |
| Burner of Timpestee   |           |   |                | Ping Weenhood        |
| a loss of Taxation of |           |   |                | C Evalue             |
| a reg () marine ()    |           |   |                |                      |
|                       |           |   |                |                      |
| El Prez               |           |   |                |                      |
| Target IF             | Interface |   | Chickeya Sina  | See 1                |
| Control               | 107447    |   |                |                      |
|                       |           |   | Witcher (1999) |                      |
|                       | Gam       |   |                |                      |
| Tress                 |           |   |                |                      |
| 19                    |           |   |                |                      |

• The *WAN Connections* pane displays configured APN, IP address of gateway and DNS.

| Postile Water | Pv4.Address  | IPv4 DNS         | Pv5 Address | IPVICONS. |  |
|---------------|--------------|------------------|-------------|-----------|--|
| AP141         | 10.00.10.228 | 1141141141143888 |             |           |  |

• The *LAN Connections* pane will show details about all smart devices currently connected through the CPE.

| Diversion Martin | MAC Address       | il' Address     | Lease Time | Type       |
|------------------|-------------------|-----------------|------------|------------|
| KC               | 00414910-0099     | 182,184,150,08  | +1         | LAN SHOT   |
| 12               | AD-76-28-88-64-24 | 102.188.184.122 |            | Land State |

• The *WiFi Associated Stations* pane shows the device information currently accessing WiFi.

| Ξw   | Fi Axeocuted Stations |                  |                |        |        |            |
|------|-----------------------|------------------|----------------|--------|--------|------------|
| 1.03 | entertaine            |                  |                |        |        |            |
|      | LND                   | MAC Address      | IP Address     | Rignal | Rofee  | R.E. Rote  |
| Ψ.   | \$100118W-8219-2.+0   | 00.41.0812.80.95 | 192;188,181;84 | disti- | -0549- | 195.0 1041 |
| 100  |                       |                  |                |        |        | *          |

Refer to Table 2-1 for a description of the Status fields.

| Table 2-1 Status |                                                                     |
|------------------|---------------------------------------------------------------------|
| Field Name       | Description                                                         |
| Basic Info       |                                                                     |
| Product Model    | CPE model number                                                    |
| Market Name      | Market name of CPE products                                         |
| Module Name      | Type of LTE module in the CPE                                       |
| LAN MAC          | The MAC address of the LAN port. The same as the MAC on the         |
|                  | label.                                                              |
| IMEI             | International Mobile Equipment Identity is like a serial number for |
|                  | the SIM card                                                        |
| SN               | Serial Number                                                       |
| Wifi Config      |                                                                     |
| SSID             | 2.4G service set ID                                                 |
| 5GSSID           | 5G service set ID                                                   |
| Cellular Signals |                                                                     |
| USIM Status      | The Universal Subscriber Identity Module, or SIM, card status is    |
|                  | either available or not ready in the CPE                            |
| IMSI             | The unique International Mobile Subscriber Identity (IMSI) number   |
|                  | associated with the SIM card in the subscriber's CPE. The IMSI      |
|                  | must be identifiable by the operator's LTE network in order to      |
|                  | access it.                                                          |
| LTE Mode         | The LTE network operates with either Time Division Duplexing        |
|                  | (TDD) or Frequency Division Duplexing (FDD)                         |
| IMEI             | International Mobile Equipment Identity is like a serial number for |
|                  | the SIM card                                                        |
| PLMN             | The Public Land Mobile Number (PLMN), or operator network ID,       |
|                  | to which the CPE is connected                                       |
| Band             | The range of frequencies within the band the CPE may use for        |
|                  | wireless communications with an eNB, expressed in MHz               |
| Cell ID          | The operator's cell site ID to which the CPE is connected. A cell   |
|                  | site may comprise more than one eNB. Each eNB is given a PCI        |
|                  | to identify it.                                                     |
| RSRQ             | Reference Signal Receiving Quality indicates the quality of the     |
|                  | wireless signal                                                     |
| eNB ID           | The operator's cell site ID to which the CPE is connected. A cell   |
|                  | site may comprise more than one eNB. Each eNB is given a PCI        |
|                  | to identify it.                                                     |
| EARFCN           | The E-UTRA Absolute Radio Frequency Channel Number (band            |
|                  | and frequency) within which the CPE operates                        |
| PCI              | The Physical Cell Identifier (PCI) unique to each eNB. PCI          |
|                  | indicates to which eNB the CPE is connected. An operator can        |
|                  | have multiple eNBs serving the same cell.                           |

| Field Name       | Description                                                         |
|------------------|---------------------------------------------------------------------|
| DL Frequency     | The frequency, in MHz, being used in the downlink (eNB to CPE).     |
|                  | In LTE, the carrier frequency in the uplink and downlink is         |
|                  | designated by the EARFCN, which identifies the LTE band and         |
|                  | carrier frequency.                                                  |
| UL Frequency     | The frequency, in MHz, that the CPE is using in the uplink (CPE     |
|                  | to eNB). In LTE, the carrier frequency in the uplink and downlink   |
|                  | is designated by the EARFCN, which identifies the LTE band and      |
|                  | carrier frequency.                                                  |
| CINR             | The Channel Signal-to-Interference-plus-Noise Ratio reflects the    |
|                  | signal strength of the signal received from the two antennas in the |
|                  | eNB, expressed in decibels (dB)                                     |
|                  | NOTE: Additional SINR values are reported when a transmitting       |
|                  | device is using more than two antennas.                             |
| RSRP1 ~ RSRP4    | The Signal-to-Interference-plus-Noise Ratio reflects the signal     |
|                  | strength of the signal received from the two antennas in the eNB,   |
|                  | expressed in decibels (dB)                                          |
|                  | NOTE: Additional SINR values are reported when a transmitting       |
|                  | device is using more than two antennas.                             |
| WAN Throughputs  |                                                                     |
| DL               | The current downlink data throughput rate, in Kbps                  |
| UL               | The current uplink data throughput rate, in Kbps                    |
| Average          | The average DL and UL data throughput rates, in Kbps, for this      |
|                  | CPE in the last 2 minutes                                           |
| Peak             | The peak DL and UL data throughput rates, in Kbps, for this CPE     |
|                  | in the last 2 minutes                                               |
| Sum              | The total (sum) DL and UL data throughput rates, in Mb              |
| Device Health    |                                                                     |
| CPU Usage        | CPU real-time usage rate, updated every 3s                          |
| Memory Usage     | The memory usage rate of CPE, updated every 3s                      |
| USIM Status      | The Universal Subscriber Identity Module, or SIM, card status is    |
|                  | either available or not ready in the CPE                            |
| Connection State | Connection status between the CPE and the network –Checking         |
|                  | SIM, Scanning, Registering, Acquiring IP, Connected,                |
|                  | Disconnected.                                                       |
| IMSI             | The unique International Mobile Subscriber Identity (IMSI) number   |
|                  | associated with the SIM card in the subscriber's CPE. The IMSI      |
|                  | must be identifiable by the operator's LTE network in order to      |
|                  | access it.                                                          |
| System Up Time   | CPE start time                                                      |
| Connection Time  | Network access success time                                         |
| Firmware Version | Version number of the module                                        |
| Firmware Build   | Software version compilation time                                   |
| Time             |                                                                     |

| Field Name          | Description                                                |
|---------------------|------------------------------------------------------------|
| Hardware Version    | CPE hardware version                                       |
| Module Version      | CPE LTE module firmware version                            |
| LAN Status          |                                                            |
| IPv4 Address        | The IPv4 address of the LAN device                         |
| IPv4 Netmask        | The subnet mask of the LAN device                          |
| IPv6 Address        | The IPv6 address of the LAN device                         |
| IPv6 Prefix         | IPv6 address prefix of LAN device                          |
| IPv6 Prefix Len     | Length of IPv6 address prefix of LAN device                |
| Diagnosis           |                                                            |
| Ping                | Ping diagnosis results                                     |
| Traceroute          | Traceroute diagnosis results                               |
| Ping Watchdog       | Ping Watchdog configuration result                         |
| WAN Connections     |                                                            |
| Profile Name        | APN Number                                                 |
| IPv4 Address/       | IPv4or IPv6 address of the APN gateway                     |
| IPv6 Address        |                                                            |
| IPv4 DNS/ IPv6      | IPv4 or IPv6 DNS                                           |
| DNS                 |                                                            |
| LAN Connections     |                                                            |
| Device Name         | The name of each smart device connected through the CPE    |
| MAC Address         | The MAC address of each smart device connected through the |
|                     | CPE                                                        |
| IP Address          | The IP address of each device connected through the CPE    |
| Lease Time          | Amount of time a smart device's IP address has been leased |
| Туре                | Type of smart device connection                            |
| WiFi Associated Sta | ations                                                     |
| SSID                | WIFI SSID                                                  |
| MAC Address         | MAC address of the device accessing the SSID               |
| IP Address          | IP address of the device accessing the SSID                |
| Signal              | The signal strength of the connected device                |
| Noise               | WiFi signal noise                                          |
| RX Rate             | Wi-Fi real-time receiving rate                             |
| TX Rate             | Wi-Fi real-time transmission rate                          |

## 2.1.2 Routes

The Overview > Routes table lists all of the configured routing rules, including Allocation and Retention Policy (ARP) tables and active IPv4/IPv6 routes (Figure 2-2). For each item in the list, the IP address, MAC address, and interface type are displayed.

#### Figure 2-2 Routes

| 240                                                                                          | datama                                                                                                    | Mac Address          |                                                                                                    | interlace                                                                                                    |
|----------------------------------------------------------------------------------------------|----------------------------------------------------------------------------------------------------|----------------------|----------------------------------------------------------------------------------------------------|----------------------------------------------------------------------------------------------------|
| VIANA                                                                                        | rm.rid                                                                                                    | webs mitting for     |                                                                                                    | 1000 1107                                                                                                    |
| 102100                                                                                       | 102.508                                                                                                    | 100 (0.47-00.467)    |                                                                                                    | brini.                                                                                                    |
| 101.71                                                                                       | 11110                                                                                                    | Ballio 76 81 (talie) |                                                                                                    | u88.1121                                                                                                    |
| 112.14                                                                                       | 1014                                                                                                    | Sarba 2005 Made      |                                                                                                    | 10000000000                                                                                                    |
| 1/6-                                                                                         | ut.14                                                                                                    | Barle Withiald       |                                                                                                    | -488 1127                                                                                                    |
| 194.411                                                                                      | 191194                                                                                                    | Nother Party label   |                                                                                                    | 1111.044                                                                                                    |
| 1.0.0                                                                                        | ALOF .                                                                                                    | Barley W. Britadak   |                                                                                                    | united Vices                                                                                                    |
| 1Pv4-Routes                                                                                  |                                                                                                    |                      |                                                                                                    |                                                                                                    |
| IPv4-Routes                                                                                  | Target                                                                                                    | P.2 Gatmany          | Nerv                                                                                                 | Tate                                                                                                    |
| IPv4-Routes                                                                                  | Target                                                                                                    | <u>Pat</u> fairning  | News.                                                                                                | Take<br>Selection                                                                                                    |
| tiPy4-Routes                                                                                 | Targat<br>BBAANS<br>FBE23418010                                                                                                    | <u>Pri-</u> Calmany  | Mores<br>0<br>0                                                                                      | Takk<br>Sainbin<br>Databin                                                                                                    |
| IPv4-Routes                                                                                  | Target<br>NANANS<br>FEE23410000<br>NEE1461500000                                                                                      | Put Galance          | Norris<br>0<br>9<br>0                                                                                | Taba<br>Salahin<br>Dalahin<br>Salahin                                                                                          |
| IPv4-Routes<br>menet<br>and<br>and<br>and<br>and                                             | Target<br>Ritkonet<br>HELZIA LOUIA<br>Hag Hag Hackbook                                                                                | Post Galaxies        | Norris<br>0<br>0<br>0<br>0                                                                           | Table<br>Columbus<br>Datables<br>Columbus<br>Agentical                                                                         |
| IPv4-Routes<br>ment<br>and<br>and<br>and<br>and<br>and<br>and                                | Target<br>NALANA<br>HELTIA 1904<br>HELTIA 1904<br>HELTIA 1904                                                                         | P.4- Gatmany         | Nore:<br>0<br>0<br>0<br>0<br>0<br>0                                                                  | Table<br>Salarbia<br>Datablia<br>Salarbia<br>Agentatal<br>Agentatal                                                            |
| IPy4-Routes<br>Mercent<br>and<br>and<br>and<br>and<br>and<br>and<br>and<br>and<br>and<br>and | Terget<br>Interaction<br>Hitchini (HICCIA)<br>Hitchini (HICCIA)<br>HITCHINI (HICCIA)<br>HITCHINI (HICCIA)<br>HITCHINI (HICCIA)        | <u>Pr</u> ∔ fairnag  | North<br>B<br>B<br>B<br>B<br>B<br>B<br>B<br>B<br>B<br>B<br>B<br>B<br>B<br>B<br>B<br>B<br>B<br>B<br>B | Table<br>Salarbin<br>Datarbin<br>Salarbin<br>Aprilated<br>Aprilated                                                            |
| IPy4-Routes<br>menore<br>and<br>and<br>and<br>and<br>and<br>and<br>and<br>and                | Target<br>Bitanall<br>HELDA 1904<br>Hall National<br>HELDA 1904<br>HELDA 1904<br>HELDA 1904<br>HELDA 1904<br>HELDA 1904               | <u>Pi</u> t fainnig  | Nores<br>8<br>9<br>9<br>9<br>9<br>9<br>9<br>9<br>9<br>9<br>9<br>9<br>9<br>9<br>9<br>9<br>9           | Table<br>Saladhin<br>Datadhin<br>Datadhin<br>Agarthalat<br>Agarthalat<br>Agarthalat<br>Agarthalat                              |
| IPy4-Routes<br>moved<br>and<br>and<br>and<br>and<br>and<br>and<br>and<br>an                  | Target<br>Bitchell<br>HELZIA 19004<br>HELZIA 19004<br>HELZIA 19004<br>HELZIA 19004<br>HELZIA 19004<br>HELZIA 19004                    | <u>n</u> ,÷trinog    | Norm<br>0<br>0<br>0<br>0<br>0<br>0<br>0<br>0<br>0<br>0<br>0<br>0<br>0<br>0<br>0<br>0<br>0<br>0<br>0  | Table<br>Saintein<br>Dataffer<br>Dataffer<br>Apriliatei<br>Apriliatei<br>Apriliatei<br>april                                   |
| IPy4-Routes<br>mover<br>and<br>and<br>and<br>and<br>and<br>and<br>and<br>and                 | Targari<br>Bibliosoff<br>HEL254 19004<br>HEL254 19004<br>HEL254 19004<br>HEL254 19004<br>HEL254 19004<br>HEL254 19004<br>HEL254 19004 | <u>n</u> ,÷trinog    | Norm<br>0<br>0<br>0<br>0<br>0<br>0<br>0<br>0<br>0<br>0<br>0<br>0<br>0<br>0<br>0<br>0<br>0<br>0<br>0  | Table<br>Sainten<br>Denden<br>Santan<br>Aprilatei<br>Aprilatei<br>Sant<br>Sant<br>Sant<br>Sant<br>Sant<br>Sant<br>Sant<br>Sant |

## 2.2 Network Menu

## 2.2.1 LAN Settings

Enter the Network > LAN Settings, it shows host IP address, subnet mask, and the Maximum Transmission Unit (MTU) size, in bytes (Figure 2-3). The range is 1000-1500 bytes. The default is 1500 bytes.

Figure 2-3 LAN host settings

| LAN Host Settings |               |                  |  |
|-------------------|---------------|------------------|--|
| IP Address        | Suboet Mask   | MTU              |  |
| 162.162.152.1     | 265.255.255.0 | 1500             |  |
|                   |               | @range 1005-1100 |  |

You can enable or disable the DHCP server (Figure 2-4). If enabled, enter the start and end IP addresses, and the lease time for IP address use - from 10 minutes to 720 hours. Optionally, you can enter one or two DNS server IP addresses, and one to three option 138 connection IP addresses for connecting to a Control and Provisioning of Wireless Access Points (CAPWAP) server. When using option 138, the device will connect with the server's LAN port and get an Access Controller (AC) IP address.

#### Figure 2-4 DHCP settings

| DHCP Settings    |                 |                    |
|------------------|-----------------|--------------------|
| DHCP Server      |                 |                    |
| Enable           |                 |                    |
|                  |                 |                    |
| Start IP Address | End IP Address  | Lease Time         |
| 192 108 100 100  | 142 108 100 200 | 121                |
|                  |                 | O Rangel, 10m-7205 |
| DNS1             | 0%52            | Option-43          |
| 11K.114.154.154  | 8.8.8.8         |                    |
| (deniame)        | ● (Optianal)    | © Here             |
| Option138        | Option138       | Option 138         |
| 0 p address      | e ip address    | Ø o address        |

The *DHCP Reservations* may be used to bind an IP address to a specific MAC address (Figure 2-5). In the bottom half of the pane, enter the IP address and the MAC address, and click on *ADD*. The IP address must be within the range of DHCP addresses. Any configured bindings will appear at the top of the window.

| Figure 2-5 | Bundled | Address | List |
|------------|---------|---------|------|
|------------|---------|---------|------|

| Settings  |                        |    |
|-----------|------------------------|----|
| P Address | MAC Address            |    |
|           | 9 Format serve several | 10 |

### 2.2.2 WAN Settings

### 2.2.2.1 NAT Mode

The CPE will be worked at NAT mode, and only 1 APN can be configured by Default Data bear types.

#### Figure 2-6 WAN Settings

| Operation Mode  |          |             |   |               |  |
|-----------------|----------|-------------|---|---------------|--|
| Operation Mude  |          |             |   |               |  |
| NAT Made        | Ŷ        |             |   |               |  |
| Profile Setting |          |             |   |               |  |
| APN Number      |          | Bear Type   |   |               |  |
| #1              | ÷        | Deta        | × |               |  |
| APN List        |          |             |   |               |  |
| APN Number      | APN Name | Enable      |   | Bear Type     |  |
| =1              |          | Enable      |   | Data          |  |
| DN\$ Mode       |          |             |   |               |  |
| Manually DRS    |          | Primary GNS |   | Secondary DRS |  |
| Ö               |          |             |   |               |  |
|                 |          |             |   |               |  |
|                 |          |             |   |               |  |

DNS Mode set how to get DNS server IP:

- Automatic: automatically obtain the DNS server IP assigned by EPC. If Manually DNS is not selected, it is automatic mode.
- Manually: manually configure the primary and standby DNS server IP.

### 2.2.2.2 Tunnel Mode

This CPE can support L2TP, GRE, PPTP, and VxLAN VPN type.

| igure 2-7 Tunne   | l Mode   |                    |               |  |
|-------------------|----------|--------------------|---------------|--|
| Operation Mode    |          |                    |               |  |
| Operation Wode    |          |                    |               |  |
| Tarout Basis      | ~        |                    |               |  |
| 🖸 Tunnel Mode     |          |                    |               |  |
| VPN Type          |          |                    |               |  |
| ane               | ~        |                    |               |  |
|                   |          |                    |               |  |
| USE TYPE          | 2        | Next Support       |               |  |
| February a        | , i i    | - Property         |               |  |
| S Profile Setting |          |                    |               |  |
| APN Number        | 3221     | Bear Type          |               |  |
| 10                | Ŷ        | Dee                |               |  |
| Tunnai IF Address |          | Tunnel Subner Mask | Destination # |  |
|                   | •        |                    | 1             |  |
|                   |          |                    |               |  |
| APN List          |          |                    |               |  |
| AFN Number        | APN Name | Enable             | Bear Type     |  |
| *1                |          | Enable             | Data          |  |
| ONS Mode          |          |                    |               |  |
| Matually DNS      |          | Primary DNS        | Secondary DNS |  |
|                   |          |                    |               |  |
|                   |          |                    | Idenared .    |  |

## 2.2.2.3 Bridge Mode

When the CPE worked at Bridge mode, the WAN ports address will bridge to LAN port, and the LAN port will work at trunk mode.

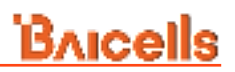

#### Figure 2-8 Bridge Mode

| Operation Mode     |          |                   |          |               |  |
|--------------------|----------|-------------------|----------|---------------|--|
| Simple Under       | *        |                   |          |               |  |
| Profile Setting    |          |                   |          |               |  |
| APN Number         |          | Bear Type         |          |               |  |
| at .               | ~        | Detta             | ~        |               |  |
| Vian ID            |          | Sind MAC Address  |          |               |  |
|                    |          |                   |          |               |  |
| 10120 L 10-1011 02 | 102*     | @7armat economics |          |               |  |
| APN List           |          |                   |          |               |  |
| APN Number         | APN Name | Enable            | Bear Typ |               |  |
| MI.                |          | Ensible           | Data     |               |  |
|                    |          |                   |          |               |  |
| DNS Mode           |          |                   |          |               |  |
| DNS Mode           |          | Primary DNG       |          | Secondary DNS |  |

## 2.2.3 WLAN Settings

Select Network > WLAN Settings, and set the WLAN Network.

Figure 2-9 WLAN Overview

| E financial | 1,14 Setting                                                                               |                   |
|-------------|--------------------------------------------------------------------------------------------|-------------------|
| 🖂 Wirele    | as Overview                                                                                |                   |
| 2           | Owneric Athenes 592,11anac (willid)                                                        |                   |
|             | 1510: E03015W-02-10-50   Mode: Master<br>B1510: 45: 5F 74:10:62:30   Energytion: px42+comp | Service Service   |
|             | SSID: EG3D15M-92+10-501 - Made: Warrer<br>Wireless is disabled or not associated           | Eleter Setter     |
|             | 834D: EGS010M-03-10-003 / Made: Master<br>Wireless is disabled or not essociated           | Evalue Sectory    |
|             | 35:D: EG3511M-42-13-6G3 / Mode: Warrer<br>Wookeen is disabled or not addociated            | Contra Derivation |

The overview page displays the relevant information of the devices connected to the Wi-Fi hotspot. For each device displayed, you can operate enable / disable and settings.

Click the "SETTINGS" button to enter the network settings page. As shown in Figure 2-10.

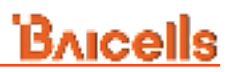

### Figure 2-10 WLAN Settings

## **Device Configuration**

| General Setup |                |                                                   |                                                         |
|---------------|----------------|---------------------------------------------------|---------------------------------------------------------|
|               | Status         | Mode: Master   SSID: B<br>BSSID: 48:8F:74:18:08:3 | alcellsCPE5G-tangrul<br>0   <b>Frequency:</b> 5.300 GHz |
|               | Network Mode   | 902.11a/an/ac/ax                                  | ¥                                                       |
|               | Country Code   | China                                             | ~                                                       |
|               | Channel        | auto                                              | *                                                       |
|               | Band Width     | BOMHZ                                             | v                                                       |
|               | Transmit Power | 20 dBm (100 mW)                                   | *                                                       |

## Interface Configuration

|           | ESSID                | BaicellsCPESG-tangrui |    |          |
|-----------|----------------------|-----------------------|----|----------|
|           | holding              |                       |    |          |
|           | Mode                 | Access Point          | ÷  |          |
|           | Encryption           | WPA2-PSK              | ्र |          |
|           | Cipher               | Force CCMP (AES)      |    |          |
| Key Renew | al Interval(seconds) |                       | _  |          |
|           |                      |                       |    | <i>i</i> |

#### Table 2-2 WLAN Settings Parameters

| Field Name              | Description                                             |
|-------------------------|---------------------------------------------------------|
| Device Configuration    |                                                         |
| Network Mode            | Support 80211 Wireless Protocol                         |
| Country Code            | Country code                                            |
| Channel                 | Configurable channel                                    |
| Band Width              | Wireless Supported Bandwidth                            |
| Transmit Power          | Maximum power sent by WIFI                              |
| Interface Configuration |                                                         |
| ESSID                   | Service set ID. Wi-Fi assic string seen after the phone |
|                         | turns on Wi-Fi.                                         |
| Mode                    | WIFI working mode: WIFI hotspot, WIFI STA. Default      |
|                         | WIFI hotspot                                            |

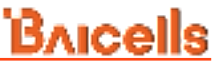

| Field Name        | Description                                              |  |  |  |  |
|-------------------|----------------------------------------------------------|--|--|--|--|
| Encryption        | Encryption mode. Support No Encryption, WPA-PSK, and     |  |  |  |  |
|                   | WPA2-PSK.                                                |  |  |  |  |
| Cipher            | Algorithm mode. Support CCMP (AES), TKIP, TKIP and       |  |  |  |  |
|                   | CCMP (AES)                                               |  |  |  |  |
| Key Renewal       | Set the lifetime of the key used in secure sessions when |  |  |  |  |
| Interval(seconds) | WPA PSK is encrypted                                     |  |  |  |  |
| Key               | WIFI password                                            |  |  |  |  |

### 2.2.4 Static Routes

#### Select Network > Static Routes, and set the Static Routes.

To add a route, click on the *ADD* button to open a dialogue window where you can input the target IP address, netmask, interface type (APN, LAN, or WAN), and gateway address.

Figure 2-11 Static Routes

| Target<br>Heat (2) of Hereord | (Fight Materials)<br>(Fileger 16 a televite | interface                            | (All summer | Matrix  |
|-------------------------------|---------------------------------------------|--------------------------------------|-------------|---------|
|                               | 00.00.00.00                                 |                                      | 1.0         |         |
| utto IPvil Raules             |                                             | АРНЛ<br>АРН2<br>АРН2<br>АРН3<br>АРН4 |             |         |
| -                             | Tangal<br>(Address or Molecula (2009)       | 10000                                | the latera  | . Barro |
|                               |                                             | The sector orders as using all       |             |         |

### 2.2.5 DMZ

In technology, the DMZ refers to a firewall between incoming WAN traffic and the LAN to which the CPE is connected. Two basic DMZ methods are (a) using a single firewall, also known as the three-legged model, and (b) using dual firewalls (Figure 2-12). These architectures can be expanded to create complex architectures depending on the network requirements.

#### Figure 2-12 DMZ Examples

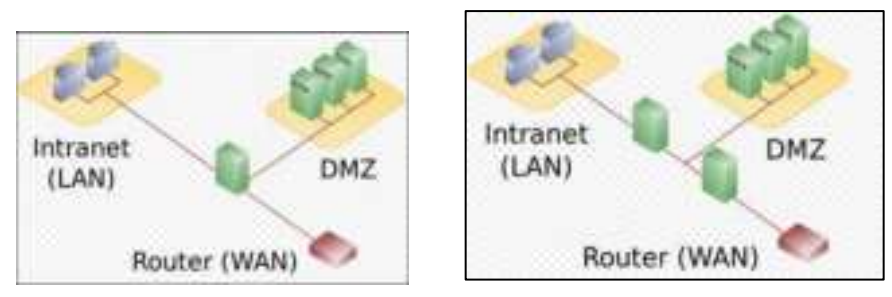

When the LAN has a DMZ/firewall server, you can enable DMZ on the CPE so that packets from the WAN are forwarded to the firewall (Figure 2-13). Alternatively, you can enable Internet Control Message Protocol (ICMP) redirect error messages to support Layer 2 multicast features.

| Bricells |
|----------|
|          |
|          |
|          |
|          |

| DMZ                        | ICMP Reduct                  | DMZ Host Address          |
|----------------------------|------------------------------|---------------------------|
| LINE.                      | TOWN RECEDU                  | a was to out to an out to |
| <ul> <li>Enable</li> </ul> | <ol> <li>ER\$5(e)</li> </ol> |                           |

#### 2.3**Cellular Menu**

## 2.3.1 Scan Mode

The Scan Mode determines which frequencies the CPE's routine scan of available frequencies will cover. Scanning is a process of tuning to a specific frequency and measuring the simplest signal quality [e.g., Received Signal Strength Indication (RSSI)].

As part of the cell selection and reselection process, the CPE performs the scan first and then selects a small number of candidate cells to go through the next step of measuring and evaluating signals to select the best eNB that can serve it. The CPE frequently (milliseconds) performs the scan to ensure it has the best possible connection to the network. Refer to Figure 2-14.

| Bricells       |       |                        | Weicomeusdmin 🖂 | English |
|----------------|-------|------------------------|-----------------|---------|
| 💮 Status       | 4     | 🔚 Celhillar / Scan Mo  | da              |         |
| S Network      | ×.    | 🕞 Scan Mode            |                 |         |
| 10 Cellular    | ~     | Scan Mode              |                 |         |
| a constraint a | 1.1   | Full Band              | *               |         |
| Scan Mode      |       | Full Band<br>Cell Lock |                 |         |
|                | Sie - | Band Lock              |                 |         |
| APIS Manageme  | ITTE  |                        | Baxe & Apply    |         |
| PIN Managemen  | nt    |                        |                 |         |
|                |       |                        |                 |         |

Figure 2-14 Scan Mode

Select one of the following options:

- Full Band (default) All channels in the band. (Figure 2-15)
  - The CPE will routinely scan all channels in the band, increasing the time it takes to connect compared to the other modes. The band is dependent on the CPE model.

Figure 2-15 Full Band

- Cell Lock Specific cell only. (Figure 2-16)
  - The CPE will scan the list of eNBs with the specified cells when accessing the network. Using this mode can accelerate network access time. 5G CPE supports access to LTE and NR networks, and the locked frequency can be specified according to the accessed network.

| Cancel                                                                                                    |
|----------------------------------------------------------------------------------------------------|
| Property and a second second |
|                                                                                                    |

- Band Lock- Specific band only.
- Scan the specified band when accessing the network. 5G CPE supports access to LTE, SA and NSA networks, and the locked frequency can be specified according to the accessed network. (Figure 2-17)

| 🔄 Scan Mode                                         |   |                  |     |      |  |
|-----------------------------------------------------|---|------------------|-----|------|--|
| Scan Mode                                           |   |                  |     |      |  |
| Band Lock                                           | ~ |                  |     |      |  |
| Band Lock                                           |   |                  |     |      |  |
| Add List                                            |   |                  |     |      |  |
|                                                     |   |                  |     |      |  |
| Band Lock Setting                                   |   |                  |     |      |  |
| Band Lock Setting                                   |   | Band             |     |      |  |
| Band Lock Setting Rat LTE                           | * | Band             |     |      |  |
| Band Lock Setting Rat LTE LTE GA                    | * | Band<br>1        |     |      |  |
| Band Lock Setting<br>Rat<br>LTE<br>LTE<br>SA<br>NSA | Ŷ | Band<br>1        |     |      |  |
| Band Lock Setting Rat LTE LTE SA NSA                | ~ | Band<br>1        | Car | icel |  |
| Band Lock Setting<br>Rat<br>LTE<br>LTE<br>SA<br>NSA | ~ | Band<br>1<br>Add | Can | cel  |  |
| Band Lock Setting Rat LTE LTE SA NSA                | * | Band<br>1<br>Add | Car | icel |  |

After selecting an option, enter the required information.

## 2.3.2 APN Management

An Access Point Name (APN) is the name of a gateway between a 3G/4G mobile network and another computer network, frequently the public Internet. Generally, multiple APNs are used for different business flows such as TR-069 management, voice, data, etc., and may support different services and QoS levels for different subscribers.

The CPE supports 4 APN configurations. At least one APN (TR-069) must be configured when the CPE/eNB connect to the Baicells CloudCore. In the window (Figure 2-18) you will select the APN number (1-4), enable it, enter an APN Name, select Authentication Type, select the type of IP addressing (IPv4), and set the MTU value for the APN.

#### Figure 2-18 APN Management

| 1 | Bricells       |           |                            |          |             | Wescome and | Erglisht - |
|---|----------------|-----------|----------------------------|----------|-------------|-------------|------------|
| 8 | Status         | *         | E Calbbar / APN Management |          |             |             | _          |
| 0 | Network        | ŝ         | APN Management             |          |             |             |            |
|   | Cellular       | 5         | APN Number<br>#1           | v        |             |             |            |
|   | Scar Mode      |           |                            |          |             |             |            |
|   | ATH Management |           | Enable                     |          |             |             |            |
|   | Pik Nanagement |           |                            |          |             |             |            |
| 0 | Security       | $\approx$ | APM Name                   |          | Authenticat | юо Туре     |            |
|   |                |           |                            |          | NONE        |             |            |
| Ξ | VPN            |           |                            |          | AUTO        |             |            |
| 0 | Bystem         | 2         | Internet Protocol          |          | CHAP        |             |            |
| G | Logout         |           | 1714                       | ٠        | 1900 (1200) | (626)       |            |
|   | 0.000.000      |           |                            |          | W. (1422)   | 110-92      |            |
|   |                |           |                            | Sere 6   | nom         |             |            |
|   |                |           |                            |          |             |             |            |
|   |                |           | APN List                   |          |             |             |            |
|   |                |           | APH Name                   | Internet | Pretocol    | Exable      |            |
|   |                |           |                            | IPv4     |             | enable      |            |

### 2.3.3 PIN Management

Use the PIN Management feature if you want to require users to enter a PIN code before they can use the CPE to access the network (Figure 2-19). Once the PIN is enabled, you will need to remember it if you want to later modify the number. You are limited to 3 tries to enter the correct PIN code before getting locked out. If this happens, contact your service provider (end-users) or Baicells support (service providers).

#### Figure 2-19 PIN Management

| tatus<br>etwork<br>eilular | B 2 2 4              | Cuthitar / PON Management |
|----------------------------|----------------------|---------------------------|
| etwork<br>ellular          |                      | PIN Management            |
| ellular                    | ~                    |                           |
|                            |                      | Available                 |
| ican Mode                  |                      |                           |
| VPN Management             |                      | PIN Verification          |
| SN Management              |                      |                           |
| ecurity                    | -                    | Remember PIN              |
| PN                         | 5                    |                           |
| ystem                      | ÷                    | PIN                       |
| ogout                      |                      | 4-8 digits                |
|                            |                      | Remaining input times     |
|                            |                      | 3                         |
|                            |                      |                           |
| F                          | PN<br>ystem<br>ogout | PN ∽<br>vstem ∽           |

## 2.4 Security Menu

## 2.4.1 Firewall Settings

When using a firewall server in the local network, invoke this setting to enable or disable the firewall for this CPE (Figure 2-20).

Figure 2-20 Firewall

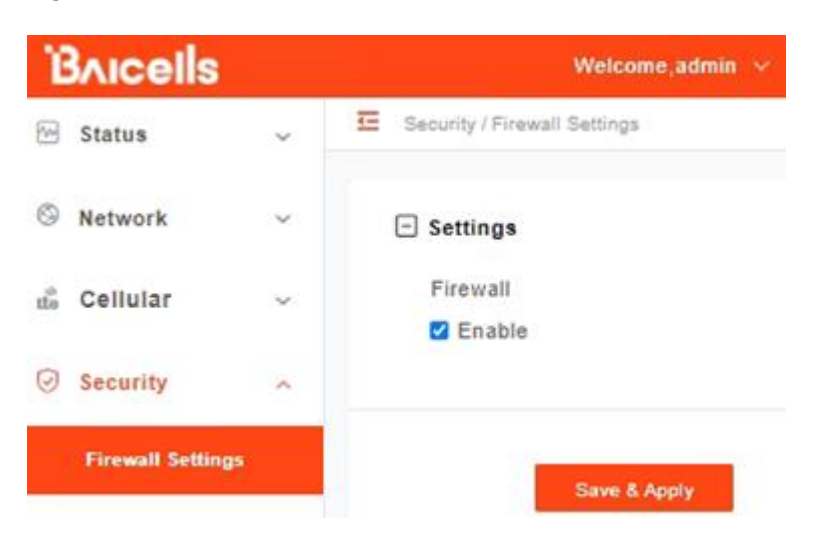

### 2.4.2 MAC Filter

Media Access Control (MAC) Filtering allows you to identify a list of devices either allowed to access or forbidden from accessing the network through the CPE (Figure 2-21). Select *Enable* to enable MAC filtering, and then determine whether you will allow or forbid the defined MAC addresses to access the network.

Figure 2-21 MAC Filter

| ĩ  | Bricells          |   |                        |                            |
|----|-------------------|---|------------------------|----------------------------|
| 63 | Status            |   | E Security (MAC Filter |                            |
| Ģ  | Network:          | ÷ | 🖂 Settings             |                            |
| 6  | Cellular          |   | MAC Filter             | Authority besides tot dama |
| Q  | Security          |   |                        |                            |
|    | Firewall Settings |   | MAC List               |                            |
|    | MAD FIRM          |   | Add Los                |                            |
|    | IP Filter         |   | MAC Address            |                            |
|    | UHL Filler        |   |                        |                            |
|    | Part Forwarding   |   | @Fprmat as an or on an |                            |
|    | Port Trippering   |   | All Canad              |                            |
|    | ALG               |   | - 1                    |                            |
|    | Unit              |   |                        | Care & Apply               |

### 2.4.3 IP Filter

Internet Protocol (IP) Filtering allows you to filter services based on the IP address of the source device that is using the CPE to access the network (Figure 2-22). You can define a list of devices either allowed or forbidden from accessing the destination address range or port number range you enter.

To use this feature, select the *Enable* check box and then click on ADD LIST to open the settings window. Enter the source devices' IP addresses. Refer to Table 2-3 for a description of each field.

| ĩ  | Bricells           |    |                                                                                                    |   |                          |      | williams above                |
|----|--------------------|----|----------------------------------------------------------------------------------------------------|---|--------------------------|------|-------------------------------|
| -  | Status             | *  | E Security ( Print                                                                                                    |   |                          |      |                               |
| 0  | Netzezek           | ÷. | 🗇 Bettings                                                                                                    |   |                          |      |                               |
| 4  | Cellular           | *  | IP Piller                                                                                                    |   | Filler Mode              |      |                               |
| -  | Security.          | 2  |                                                                                                    |   |                          |      |                               |
|    | French Settings    |    | E IP Last                                                                                                    |   |                          |      |                               |
| _  | MAG Filler         |    | and the second second se |   |                          |      |                               |
|    | HOME:              |    | Sarvisa Tope                                                                                                    |   | Planat                   |      | Dalety Address Garge          |
|    | 1001 Pillar        |    | 5.000                                                                                                    | ٠ | ( all                    | ÷    |                               |
|    | Part Forwarding    |    |                                                                                                    |   |                          |      | Giurner is can ar a standiami |
|    | Part Triggering    |    | Daris Put Range                                                                                                    |   | Gestmation Address Range |      | Destination Part Range        |
|    | #L0                |    |                                                                                                    |   |                          |      |                               |
|    | MP-off             |    | 0707009 (10011005 at 1001                                                                                                    |   | Wate large [[.52]        | 92.7 | Grammer, spectrum or spec     |
|    | Billack Permetters |    |                                                                                                    |   |                          |      |                               |
| 11 | VPN                | 8  | And Carvel                                                                                                    |   |                          |      |                               |
| 8  | Tysine             | ÷  |                                                                                                    |   | Saw Brazy                |      |                               |

Figure 2-22 IP Filter

| Table 2-3 IP Filter          |                                                                                                    |  |  |  |
|------------------------------|----------------------------------------------------------------------------------------------------|--|--|--|
| Field Name                   | Description                                                                                                    |  |  |  |
| Service Type                 | Select the type of service, either custom, FTP, SSH, TELNET, SMTP, HTTP, POP3, HTTPs, or HTTP Proxy, the CPE will be allowed or forbidden to use |  |  |  |
| Protocol                     | Select the type of data protocol, either ALL, TCP, UDP, TCP&UDP, or ICMP the CPE will be allowed or forbidden to use                             |  |  |  |
| Source Address<br>Range      | Enter the IP address range for the source device(s) in the format of x.x.x.x or x.x.x/mask. The mask value may be 0 or 32.                       |  |  |  |
| Source Port<br>Range         | Enter the port number range for the source device(s) in the format of 1000 to 1500, or 1000.                                                     |  |  |  |
| Destination<br>Address Range | Enter the IP address range for the destination device(s) to be filtered, in the format of x.x.x.x or x.x.x/mask. The mask value may be 0 or 32.  |  |  |  |
| Destination Port<br>Range    | Enter the port number range for the destination device(s) to be filtered, in the format of 1000 to 1500, or 1000.                                |  |  |  |

## 2.4.4 URL Filter

The Uniform Resource Location Filter (*URL Filter*) allows you to define a list of URL addresses users are forbidden from accessing. When you enable the filter, a *Settings* window appears. Enter the specific URL address users cannot access, as shown in Figure 2-23. To add more URL addresses, click on *ADD*. After entering the addresses and saving, the URL(s) you enter will appear in the URL List.

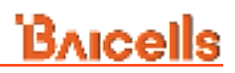

#### Figure 2-23 URL Filter

| T   | Bricells          |    | Welcome;admin                 |
|-----|-------------------|----|-------------------------------|
| 8   | Status            |    | E Security/URL Filter         |
| Ð   | Network           | ×. | E Settings                    |
| di. | Cellular          | ÷  | URL Filter                    |
| 0   | Security          |    |                               |
|     | Firewall Settings |    |                               |
|     | MAC Filter        |    | Add List                      |
|     | iP Filter         |    | 101                           |
|     | CONT. FILME       |    | UNL                           |
|     | Port Forwarding   |    |                               |
|     | Port Triggering   |    |                               |
|     | ALG               |    | Canosi                        |
|     | UPn₽              |    | Contraction of the local data |

### 2.4.5 Port Forwarding

When NAT mode is enabled as the WAN interface type (section 2.2.2), you can redirect a communication request from one address and port number combination to another. Only the IP address on the WAN side is open to the Internet. If a computer on the LAN is enabled to provide services for the Internet (for example, work as an FTP server), port forwarding is required so that all access requests to the external server port from the Internet are redirected to the server on the LAN.

To add a port forwarding rule, select the *Enable* check box and click on *ADD LIST* (Figure 2-24). Enter the parameters per the field descriptions in Table 2-4.

#### Figure 2-24 Port Forwarding

| Ĩ  | Bricells         |    |                             |   |            | Theorem advect                                                                                                    |
|----|------------------|----|-----------------------------|---|------------|----------------------------------------------------------------------------------------------------|
| 8  | Status           | ۰. | E Supplements               |   |            |                                                                                                    |
| 0  | Bataork          |    | E Settings                  |   |            |                                                                                                    |
| 4  | GeRular          | e. | ⇒jet forwarding<br>⊖ Ecolor |   |            |                                                                                                    |
| 10 | Security         |    |                             |   |            |                                                                                                    |
|    | Frendl Artinge   |    | E Port List                 |   |            |                                                                                                    |
|    | MAG FIRM         |    | And and                     |   |            |                                                                                                    |
|    | 17 Films         |    | Name of Street              |   | Robert     | And the second second                                                                                                    |
|    | 1015-12160       |    | ant                         | ÷ | 100        | <br>And the second second sec |
|    | PeriTreasuring   |    |                             |   |            | Grand states a loss                                                                                                    |
|    | Part Crapeting   |    | Locar House                 |   | Lical Part |                                                                                                    |
|    | ALC .            |    | 0.                          |   | 0          |                                                                                                    |
|    | Linut.           |    |                             |   |            |                                                                                                    |
|    | Atlant Promision |    |                             |   |            |                                                                                                    |
| 10 | VPN              |    | the lines                   |   |            |                                                                                                    |
| 4  | System           |    |                             |   | Ten Link   |                                                                                                    |

#### Table 2-4 Port Forwarding

| 5                    |                                                                                                    |  |  |
|----------------------|----------------------------------------------------------------------------------------------------|--|--|
| Field Name           | Description                                                                                                    |  |  |
| Service Type         | Select the type of service, either Custom, DNS, FTP, IPSec, POP3, SMTP, PPTP, Realplay, SSH, HTTPs, SNMP, SNMP Trap, Telnet, TFTP, or HTTP                                              |  |  |
| Protocol             | Select the type of data protocol, either TCP, UDP, or TCP&UDP                                                                                                    |  |  |
| Remote Port<br>Range | Enter the port number range for the remote device in the format of 1000 to 1500. Value range is 0~65535.                                                                                |  |  |
| Local Host           | Enter the local host IP address. The address must be different from<br>the IP address that is set for the LAN Host Settings parameter, but<br>they must be on the same network segment. |  |  |
| Local Port           | Enter the local port number. Range is 1 to 65,535.                                                                                                    |  |  |

### 2.4.6 Port Triggering

Port Triggering is a configuration option on a router - in this case, the CPE - if it is operating in NAT mode as the WAN interface type (<u>section 2.2.2</u>). When an application uses a trigger port to build a connection, the CPE will forward the data to the forward port.

To configure the feature, click on the check box next to *Enable* and then click on *ADD LIST* to enter the service type, protocol, trigger port, and forward port (Figure 2-25).

#### Figure 2-25 Port Triggering

| ĩ  | Aicells           |   |                             |                             |    |
|----|-------------------|---|-----------------------------|-----------------------------|----|
| 55 | Status            |   | E Second Per Negaring       |                             |    |
| G  | Network           | - | E Settings                  |                             |    |
| ŝ  | Cellular          | æ | Port Trippering             |                             |    |
| 9  | Security          | 1 |                             |                             |    |
|    | Firewall Sattings |   | Port List                   |                             |    |
|    | MAC Filter        |   | Avent Link                  |                             |    |
|    | IP Filler         |   |                             |                             |    |
|    | URL Fitter        |   | Service Type                | Protonal                    |    |
|    | Port Parwarding   |   | eaten v                     | 70F V                       | ł. |
|    | Port Triagering   |   | Tripper Part                | Parmant Part                |    |
|    | ALG               |   |                             | Contrast of the second      | ]  |
|    | UPnP.             |   | @Povimat: 1000.1500.ar 7000 | 9 Fermat: 1000/1909 er 1000 |    |
|    | Attack Protection |   | Add Carcal                  |                             |    |
| 12 | VPN               |   |                             |                             |    |
| 0  | System            | 2 |                             | Same & Apply                |    |

## 2.4.7 ALG

The Application Layer Gateway (ALG) function provides a security component that augments a firewall or the NAT used by the CPE (if WAN Network Mode = NAT). It allows customized NAT traversal filters to be plugged into the gateway to support address and port translation for certain application layer control/data protocols such as FTP, H.323 ALG, SIP, and PPTP. You can enable the different types of application protocols by clicking on the check box next to the protocol name (Figure 2-26).

#### Figure 2-26 ALG

| P Network        |      |            |               |
|------------------|------|------------|---------------|
|                  | -    | 🕒 Settings |               |
| Cellular         |      | FTF ALG    | H. 325 ALG    |
|                  |      | C Enable   | Enable E      |
| Becurity         | - 60 |            |               |
|                  |      | SIP ALG    | PPTP ALD      |
| Forewall Setting | P.   | 🖬 Enanle   | C Enable      |
| MAC Filter       |      |            |               |
| iP Filter        |      |            |               |
| 1981, Filler     |      |            | Serve & Apply |
| Part Ferwardin   | 6    |            |               |
| Part Triggering  |      |            |               |

### 2.4.8 UPnP

The *Universal Plug & Play* (UPnP) function provides a set of networking protocols that allows device-to-device networking on a local network. When UPnP is enabled, devices seamlessly and dynamically discover each other's presence on the network and attach to one another and to network services. Often, UPnP is used for streaming media between devices on the network.

Go to Security > UPnP to enable the CPE to be searched by other devices (Figure 2-27). Once enabled, any redirects of traffic will display in the *Active UPnP Redirects* section of the window.

| Figure | 2-27 | UPnP |
|--------|------|------|
|--------|------|------|

| Brucetts     | 1  |                               |                                    |                       | -          |
|--------------|----|-------------------------------|------------------------------------|-----------------------|------------|
| II. Mator    | 1  | E there was                   |                                    |                       |            |
| · metanick   | 14 | () incorrect thing & they     |                                    |                       |            |
| d. Getatar   |    | Statistics (Second 1) and (Se | a second is a provide state of the | a be instant          |            |
| -            |    | Active UPs# Red               | rocts.                             |                       |            |
| Street later | -  | Producer                      | Evenue Part                        | Chief Address         | Cherr Part |
| 44(114a)     |    |                               | There a                            | e or active restricts |            |
| 10.000       |    |                               |                                    |                       |            |
| 100,100      |    | UPnP Settings                 |                                    |                       |            |
| Torigonal    |    | a second second second        | Enter Mark 12                      |                       |            |
| For Traping  |    |                               |                                    |                       |            |
| 8.0          |    |                               |                                    |                       |            |
| 10.000       |    | 0                             | Sector Sector                      |                       |            |

### 2.4.9 Attack Protection

The *Attack Protection* settings provide an additional security measure that helps prevent computer hacker attacks such as TCP SYN FLOOD, UDP FLOOD, and IMCP FLOOD for devices connected to the network through the CPE.

In the Security > Attack Protection window (Figure 2-28), select the check box next to the flood protection options you want to enable. When you click the check box, the field on the right becomes editable. Accept the default timer value, in seconds, or enter a value for each type of attack protection.

Figure 2-28 Attack Protection

| ¥. | Arcella                |    |                                                     |     |  |
|----|------------------------|----|-----------------------------------------------------|-----|--|
| 5  | Status                 | ۰. | B Security Chief Protection                         |     |  |
| 0  | Network                | ÷. | E Settinge                                          |     |  |
| 4  | Cettuter               | ×. | A spaint multiple convertises TOP ETH FLOOD street. | 101 |  |
| 0  | Becarrie               | 2  | Separat multiple connections UDP PLOGO attact       | 800 |  |
|    |                        |    | C) epainel multiple connections ICHIP FLOOD attack  | 20  |  |
|    | Freest Sallings        |    | C against angle connections TCP SVN PLOOD afters    | 70  |  |
|    | MAC Prime              |    | C epanel single remembers UDP PLDOD attack          | 80  |  |
|    | if Film-               |    | C against single convectors 2007 91,000 stack       | 14. |  |
|    | 1852.71844             |    |                                                     |     |  |
|    | Part Formatting        |    | Const Sec.                                          |     |  |
|    | <b>Fict Triggaring</b> |    |                                                     |     |  |
|    | N.S.                   |    |                                                     |     |  |
|    | 18PtuP                 |    |                                                     |     |  |
|    | Address Typescolory    |    |                                                     |     |  |

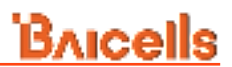

### 2.5 VPN Menu

The Virtual Private Network (*VPN*) menu (Figure 2-29) enables you to configure a connection between the CPE and a VPN, e.g., to access a corporate network when telecommuting for work. You can enable a Layer 2 Tunneling Protocol (L2TP) gateway or a Layer 2 network connection to the VPN.

Figure 2-29 VPN Menu

| 8 | VPN     | ^ |
|---|---------|---|
|   | IPSec   |   |
|   | OpenVPN |   |

### 2.5.1 IPSec

The IP security (IPSec) network protocol suite is used between 2 communication points across the IP network. The protocols provide data authentication, integrity, and confidentiality protection services. They are needed for secure key exchange and key management between the two network entities.

The top of the IPSec window is where you can add one or more security policies (Figure 2-30). The status of each policy you create will display in the lower half of the window.

Figure 2-30 IPSec

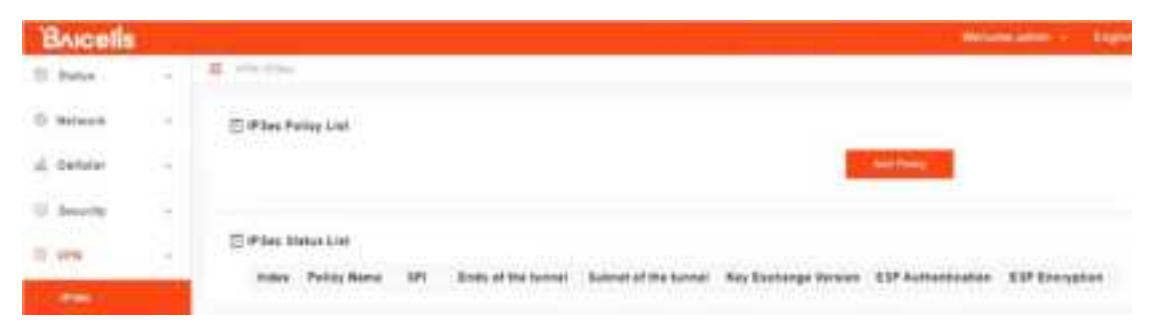

To configure an IPSec policy for this CPE, select the *ADD POLICY* button (Figure 2-31). Enter the policy name, remote gateway, local and remote subnets, and pre-shared key for the VPN connection. The *Advance Settings* offer additional parameters such as key exchange version, IKE encryption method, etc. Refer to Table 2-5.

And Property

#### Figure 2-31 IPSec

IP Sec Palicy List

| Settings                   |                      |        |                        |   |
|----------------------------|----------------------|--------|------------------------|---|
| Enable                     | Policy Name          |        | Remote Galeway         |   |
| () Enable                  |                      |        |                        |   |
|                            | O t to 32 characters |        | 0 to address!          |   |
| Local Butnet               | Ramite Subnet        |        | Fra-Shared Key         |   |
| 6 Status Frence (SCHATTON) | O'Consultance 112    | WEIGHT | 61 n. 122 marante      | ¥ |
| Advance Settinge           |                      |        |                        |   |
| Kay Eschange Version       | Negatiation Mone     |        | WE Encryption          |   |
| ind 👻                      | initialize musile    | ~      | 5des -                 | ~ |
| WE DH Group                | INE Authentication   |        | ESP Entryption         |   |
| respitet 🗸 🗸               | mit                  | *      | - States               |   |
| ESP DH Group               | ESP Authentication   |        | Left Identifian        |   |
|                            | and the              | *      |                        |   |
|                            |                      |        | 0 1 12 12 characters   |   |
| Right Identifier           | SayLife              |        | UNEL National          |   |
|                            | 10405                |        | 96.623                 |   |
| Q L to JE characters       | @ Second(125-858800) |        | Ø Sacarnitis (13-1641) |   |
| ReineyMargin               | Opdection            |        | <b>Dpttdelay</b>       |   |
| -                          | majan                | ~      | 34                     |   |
| (economic):                |                      |        | @ Seconds(1-355)       |   |
| Kayinghisa                 |                      |        |                        |   |
| 4                          |                      |        |                        |   |
| O 3 maarts torrerer        |                      |        |                        |   |

#### Table 2-5 IPSec

| Field Name              | Description                                                                                                    |
|-------------------------|----------------------------------------------------------------------------------------------------|
| Enable                  | Click on the check box to enable IPSec                                                                                                 |
| Policy Name             | Enter a policy name using up to 32 characters                                                                                          |
| Remote Gateway          | IP address of the remote gateway                                                                                                    |
| Local Subnet            | Optional: IP address of the local subnet                                                                                               |
| Remote Subnet           | Optional: IP address of the remote subnet                                                                                              |
| Pre-Shared Key          | Up to 128 characters                                                                                                    |
| Key Exchange<br>Version | Internet Key Exchange (IKE) encryption method version 2 or version<br>1. IKE is a protocol used to ensure security for virtual private |
|                         | network (VPN) negotiation and remote host or network access.                                                                           |
| Negotiation Mode        | Initiator mode or Responder mode                                                                                                    |
| IKE Encryption          | des, 3des, aes128, aes192, or aes256                                                                                                   |

## <u>Bricells</u>

| IKE DH Group     | modp768, modp1024, modp1536, modp2048, or modp4096       |
|------------------|----------------------------------------------------------|
| IKE              | md5, sha1, sha256, sha384, or sha512                     |
| Authentication   |                                                          |
| ESP Encryption   | des, 3des, aes128, aes192, or aes256                     |
| ESP DH Group     | none, modp768, modp1024, modp1536, modp2048, or modp4096 |
| ESP              | md5, sha1, sha256, sha384, or sha512                     |
| Authentication   |                                                          |
| Left Identifier  | 1-28 characters                                          |
| Right Identifier | 1-28 characters                                          |
| KeyLife          | 120-604800 seconds                                       |
| IKELifeTime      | 120-604800 seconds                                       |
| RekeyMargin      | 120-604800 seconds                                       |
| Dpdaction        | none, clear, hold, or restart                            |
| Dpddelay         | 1-300 seconds                                            |
| Keyingtries      | 0 means forever                                          |

### 2.5.2 OpenVPN

OpenVPN is an open-source, Virtual Private Network (VPN) encryption protocol. As well as being extremely secure, OpenVPN is highly customizable and can be implemented in a number of different ways. For that reason, using this VPN method requires significant networking experience to implement. The range of options includes remote access, site-to-site VPNs, Wi-Fi security, and enterprise-scale remote access solutions. The remote access solutions support robust capabilities such as load balancing, failover, and more granular access controls, e.g., articles, examples, security overview, and non-English languages.

OpenVPN implements OSI Layer 2 or 3 secure network extension using the industry standard SSL/TLS protocol. It supports flexible client authentication methods based on certificates, smart cards, and/or two-factor authentication, and allows user or group-specific access control policies using firewall rules applied to the VPN interface. Setting up OpenVPN involves configuring server and client settings. Refer to Figure 2-32, Figure 2-33 (server), and Figure 2-34 (client) configuration fields.

#### Figure 2-32 OpenVPN

| Brucells   |      |                     |         |                |         |          | - Martineau address - |
|------------|------|---------------------|---------|----------------|---------|----------|-----------------------|
| III Status | - 22 | E                   |         |                |         |          |                       |
| S Meson    | 20   | C OpenVPN           |         |                |         |          |                       |
| S Celetr   | - 52 | Control Part Instan |         |                |         |          |                       |
| C biarty   | +    | Apport PS Instal    | NCOS    | a set be week? |         |          |                       |
| 11. 111    | 125  |                     | Brailed | Branted        | Part .  | Protovol |                       |
| 1944       | _    | aerver              | ä       |                | 1984    | -        | field and             |
| times.     |      |                     |         | 144            | 1022210 | (47)     | 44                    |
| C System   | -    | slient              |         |                | 1.04    | 175      |                       |
| () kingest |      |                     |         |                |         |          |                       |
|            |      |                     |         | Tree &         | -       |          |                       |
|            |      |                     |         | Text           | -       |          |                       |

#### Figure 2-33 Server

Overview » Instance "server"

| Allow clie                | ent-to-client traffic | 0                                       |                   |                               |                  |
|---------------------------|-----------------------|-----------------------------------------|-------------------|-------------------------------|------------------|
|                           | yerti                 | 3                                       |                   | ×                             |                  |
|                           |                       | Q Security retra                        | 92.)              |                               |                  |
|                           | port                  | 21104                                   |                   |                               |                  |
|                           |                       | O TOPLOP set #1                         | at more linear an | E remain                      |                  |
|                           | sun_lav8              | C<br>Q Main for Daniel                  | Pet source        |                               |                  |
|                           | ARCYNT                | 10.00.0265.255.251                      | (0)               |                               |                  |
|                           |                       | O Configure server                      | -129              |                               |                  |
| - Additional Field -      | hidon                 |                                         | e staten set      | ant.                          |                  |
| dev_type                  | <b>hespative</b>      | 10.100                                  |                   |                               |                  |
| ifconfig<br>server_bridge |                       | O Halper directive to<br>configurations | 2.027/1144        | duarajou ol -bud aus -bud-aus | 61 - 944 AV 1923 |
| comp_tzo<br>secret        | prote-                |                                         |                   | ~                             |                  |
| pkcs12                    |                       | O. Chie protected                       |                   |                               |                  |
| ca<br>dh                  | client                | D<br>O Configure clam r                 | 1004              |                               |                  |
| key                       |                       |                                         |                   |                               |                  |

#### Figure 2-34 Client

Overview » Instance "client"

| Additional Field                                                                                                    |                               | 1011010  |                                                                                                    |          |
|----------------------------------------------------------------------------------------------------|-------------------------------|----------|----------------------------------------------------------------------------------------------------|----------|
| port O Set subsity vertically<br>dev_type<br>ifconfig<br>server<br>server_bridge<br>comp_tzo<br>keepalive<br>secret<br>pkcs12<br>cs<br>dh<br>cert<br>key | - Additional Field -          | verb     | <ul> <li>Premise tost neme or plact</li> <li>3</li> </ul>                                                      | ~        |
| server_bridge comp_tzo keepalive secret pkcs12 ca dh cert key                                                                                            | port<br>dev_type<br>ifconfig  | tun_ipvð | <ul> <li>D Set substantiativ</li> <li>D Set substantiation (Set Sector)</li> </ul>                             |          |
| keepalive<br>secret proto utu v<br>pkcs12 0 Gee princos<br>ce<br>dh sient 0 Curtipute sient mote<br>key                                                  | server_bridge<br>comp_lzo     | mobind   | Constant in item etimen                                                                                        | anji por |
| cB<br>dh sient O Contpute silent mote<br>key                                                                                                    | keepailve<br>secret<br>pkcs12 | proto    | utp<br>Ø Cha prittecol                                                                                         | ~        |
| key                                                                                                    | ca<br>dh<br>cert              | sient    | O Contiguire silent mobel                                                                                      |          |
|                                                                                                    | key                           | 1        |                                                                                                    |          |
|                                                                                                    |                               |          |                                                                                                    |          |
|                                                                                                    |                               |          | The second second second second second second second second second second second second second second second s |          |
|                                                                                                    |                               |          | Care & Apply                                                                                                   |          |

## 2.6 System Menu

### 2.6.1 NTP

The operator's network may use up to 4 Network Time Protocol (NTP) servers to provide correct time-of-day to network devices. In the CPE GUI you can refresh the local time display using the *SYNC WITH BROWSER* button; select the time zone that the CPE is in; and enable NTP client to use the default or specified NTP servers for synchronization (Figure 2-35).

#### Figure 2-35 NTP

| ï | Aicells         | 2 |                          |                            |                  |
|---|-----------------|---|--------------------------|----------------------------|------------------|
| 6 | Statue          |   | E Scherr (MD)            |                            |                  |
| Ģ | Network         |   | ⊡ нт <b>р</b>            |                            |                  |
| ĥ | Cellular        | - | Time Zone Coefficientian |                            |                  |
| 0 | Security        |   | Time Zone Configuration  |                            |                  |
|   | VPN             | ÷ | Local Time               | Mon Aug 18 67 14 29 2022   | Spin are briefly |
| 0 | System          | ~ | Timezone                 | uto                        | ÷                |
|   | 9095            |   |                          |                            |                  |
|   | Account         |   |                          |                            |                  |
|   | Oynemic OK8     |   | time Synchronization     |                            |                  |
|   | was lating      |   | Enable NTP stient        | 8                          |                  |
|   | PTP Auto Uppr   | - | NTP server candidates    | A sported past replace     | 10               |
|   | Chevrone Contra |   |                          | Commentation (see a second | 40               |
|   | 111-062         |   |                          | A speciel property of a    | 6                |
|   | 8NMP            |   |                          | 1. species transforming    | - 13             |
|   | Nexion/Updata   |   |                          |                            |                  |
|   | Ping Hatchaug   |   |                          |                            |                  |
|   |                 |   |                          | _                          |                  |

### 2.6.2 Account

This menu is used to change the login password for the CPE (Figure 2-36). The password must be 5 to 12 characters. Baicells recommends using a combination of upper- and lower-case letters and numbers.

#### Figure 2-36 Account

| Bricells        |              |                                                  |                         | ( mittant line )                               |
|-----------------|--------------|--------------------------------------------------|-------------------------|------------------------------------------------|
| In Partice      | 1            | E Contra Securit                                 |                         |                                                |
| © Arbenti       |              | EAmount                                          |                         |                                                |
| di Catalat      | $\mathbf{E}$ | Even for one passarel (Permat of A, example of C |                         | of apper and leaver some lefters and fumikers. |
| C Second        | 2            | 27 144441                                        |                         |                                                |
| - vre           | 1            |                                                  | 4 http://www.wa         |                                                |
| @ tautem.       |              | Yee passons                                      | e til stor mener        | e.                                             |
| 105             |              | Conferentian                                     |                         |                                                |
| (Second         |              |                                                  | ALTERNIC CONTRACTOR     |                                                |
| Sprarm (ret     |              |                                                  |                         |                                                |
| WEB MRING       |              |                                                  | and internal literature |                                                |
| 0.02270.000.000 | 11.41        |                                                  |                         |                                                |

### 2.6.3 Dynamic DNS

The dynamic DNS function is to map the user's dynamic IP address to a fixed domain name resolution service. Each time the user connects to the network, the client program will transmit the dynamic IP address of the host to the server program located on the host of the service provider through information transmission. The server program is responsible for providing DNS service and realizing dynamic domain name resolution.

| 1  | Incells               |        |                              |                                   |                 |                             |                          |          |
|----|-----------------------|--------|------------------------------|-----------------------------------|-----------------|-----------------------------|--------------------------|----------|
| -  | Dates                 | -      | E Spent Street (M            |                                   |                 |                             |                          |          |
| 0  | Between               | σ.     | C Records State              |                                   |                 |                             |                          |          |
| ŝ. | Salutar               | $\sim$ | Dearer, Diff. dises ros. de  | seam on the method with a f       | and instruments | No. No. of Concession, Name | 1001007.00               |          |
| 0  | Data (1))             |        | Hota<br>Hista                |                                   |                 |                             |                          |          |
|    | Veni                  |        | Price the last               | Alter                             | m.mack          |                             |                          |          |
|    | Surrem.               |        | You will find many kinds     | to obtaining here, whereas or a   | in DONE with    | is with all optimity        |                          |          |
|    | -                     |        |                              |                                   |                 |                             |                          |          |
|    | Assessed              |        | Oracritere                   |                                   |                 |                             |                          |          |
| U. | -                     |        | former or a sint of wordigen | a series and property in the last | -               |                             |                          |          |
|    | mite fatting          |        | To status polici setto       | a put terr                        |                 |                             | and solution and         | sheer to |
|    | 11200-041             |        | Configuration                | Registered (P                     | Dutter          | Kent Update                 | Process (I)<br>Nort? Nup |          |
|    | 10.001                |        | myddns_ipv4                  | promote an ample com<br>We give   | 0               | Serer<br>Dooleg             | - 3                      |          |
|    |                       |        | 11.20-11-12.5V-11.           |                                   |                 |                             |                          |          |
|    | Sector and sector and |        | myddris_ipvfi                | Vis data                          |                 | Distant                     |                          |          |
|    | Prog Making           |        |                              |                                   |                 |                             |                          |          |
|    | 944                   |        |                              |                                   |                 |                             |                          |          |
|    |                       |        |                              |                                   |                 |                             |                          |          |
|    | System Menergy        | -      |                              |                                   | Tree & Destr.   |                             |                          |          |

#### Figure 2-38 Dynamic DNS Global Settings

#### Global Settings

| Allow non-public IP's | <ul> <li>C)</li> <li>O Remoubled and by patient stopping P's</li> <li>Pixel 0.8, 100, 100, 04/10, 127/8, 108,254/16, 172,16/12, 192 (18/16)</li> <li>(Pixel 122, 1000,14)</li> </ul> |
|-----------------------|----------------------------------------------------------------------------------------------------|
| Date format           | 9.9                                                                                                    |
|                       | Ø For supported codes look here<br>Ø Current setting, 2022-05-15 87:19                                                                                                    |
| Status directory      | Transformillarmi                                                                                                    |
|                       | Q. Directory contains PID and other status information for each tuning sector                                                                                                    |
| Log directory         | rearingendes                                                                                                    |
|                       | O Divertity contains Log lives for each namery section                                                                                                    |
| Log length            | 250                                                                                                    |
|                       | Rember of last times stored in top Files                                                                                                    |

Back to Descrive Serve & Paper

#### Figure 2-39 IPv4 DDNS configuration

### Details for myddns\_ipv4

| Enabled<br>Of this service sector is disabled is could not be statued<br>lackup Hostname<br>Publication and the statued<br>IP address version<br>IP address version<br>IP address<br>IP address version<br>IP address<br>IP address<br>IP                                                                                                    | isic Settings Advanced Bettings | Timer Settings Log File Viewer                                                                                    |
|----------------------------------------------------------------------------------------------------|---------------------------------|----------------------------------------------------------------------------------------------------|
| B. If this service sector is disabled is could not be statist<br>Necker from LLC1 methods and from obtable     youthing reactions is disabled is could not be statist<br>Necker from LLC1 methods and from obtable     youthing reactions is disabled is could not be statist     Necker from LLC1 methods and from obtable     Peddress version     Peddress version     Peddress version     Peddress version     Peddress     Peddress     O DDNS Service provider (IPv4)     Peddress     O Defress which IP address     O Defress which IP address     O DDNS Service provider (IPv4)     Peddress     O DDNS Service provider (IPv4)     Peddress     O Defress which IP address     O Defress which IP address     O DDNS Provider     Peddress     O DDNS Service provider (IPv4)     O Dotate UPL is the used for optioning your DDNS Provider     Feloco instructions you will find on their WEE page.     O DotAte UPL is the used for optioning your DDNS Provider     Feloco instructions you will find on their WEE page.     O DotAte UPL is the used for optioning your DDNS Provider     Feloco instructions you will find on their WEE page.     O DotAte UPL is be used for optioning your DDNS Provider     Feloco instructions you will find on their WEE page.     O DotAte UPL is the used for optioning your DDNS Provider     Peddress (DOMAIN) in Update-UPL     O Dotate UPL is used for optioning your DDNS Provider     Peddress (DOMAIN) in Update-UPL     O Peddress (DOMAIN) in Update-UPL     O Peddress (USERPLANE) is Update-UPL     O Peddress (USERPLANE) is Update-UPL     O Peddress (USERPLANE) is Update-UPL     O Peddress (USERPLANE) is Update-UPL     O Peddress (PASS(WORD) is Update-UPL     O Peddress (PASS(WORD) is Update-UPL     O Peddress (PASS(WORD) is Update-UPL     O Peddress (PASS(WORD) is Update-UPL     O Peddress (PASS(WORD) is Update-UPL     O Peddress (PASS(WORD) is Update-UPL     O Peddress (PASS(WORD) is Update-UPL     O Peddress (PASS(WORD) is Update-UPL     O Peddress (PASS(WORD) is Update-UPL     O Peddress (PASS(WORD) is Update-                                                                                                    | Enabl                           | les D                                                                                                    |
| Leckup Hostmane<br>Petrome/FODN is validate. ? Produces happen or necessary<br>Paddress version<br>IP address version<br>IP address version<br>IP vd-Address<br>IP vd-Address<br>IP vd-Ad                                                                                                    |                                 | Ø If this service sectors is disabled is could not be started.<br>Nether hort LuCI interface har from contable.   |
| Padress version     Padress version     Padress version     Padress version     PuP4-Address     PuP4-Address     Pup4-Address     Pup4-Address     Pup4-A                                                                                                    | Lookup Hostna                   | me yourbust startight over                                                                                        |
| IP address version       IPv4-Address         IPv6-Address       IPv6-Address         IDDNS Service provider (IPv4)       Immunit         Custom update-URL       Immunit         G Update URL to be used for updating your DDNS Provider         Fullowing update-script       Immunit         G Update URL to be used for updating your DDNS Provider         Fullowing update-script       Immunit         G Update URL to be used for updating your DDNS Provider         Fullowing update-script       Immunit         G Update URL to be used for updating your DDNS Provider         Fullowing update-script       Immunit         G Update URL to be used for updating your DDNS Provider         Fullowing Update-script       Immunit         G Update URL to be used for updating your DDNS Provider         Hostname/Domain       Immunit         Immunit       Immunit         Immunit       Immunit         Immunit       Immunit         Immunit       Immunit         Immunit       Immunit         Immunit       Immunit         Immunit       Immunit         Immunit       Immunit         Immunit       Immunit         Immunit       Immunit         Immunit       Immuni                                                                                                    |                                 | Hearrame/FQ2H to validate. If IP update happen or necessary                                                       |
| DDNS Service provider (IPv4)          • animum         • animum         • animu                                                                                                    | IP address vers                 | ian Py4-Address                                                                                                   |
| DDNS Service provider (IFV4)   Custom update-URL   Custom update-URL   O Update URL to be used for optiding your ODNS Provider Solor instructione you will find on their WES page.   Custom update-script   Hostname/Domain   Paseword   Paseword   Paseword   O Papinoes (PASS(VORD) in Update-URL)                                                                                                    |                                 | DiPv6-Address                                                                                                    |
| DDNS Service provider (IPV4)<br>Custom update-URL<br>Custom update-URL<br>Custom update-script<br>Custom update-script<br>Hostname:Domain<br>Paseword<br>Paseword<br>Pasewor |                                 | Ordinax which IP address "IPV4/IPvd" is send to the DDNB provider                                                 |
| Custom update-URL<br>O Update URL to be used for opdating your ODNS Provider<br>Foldoe instructions you will find on their WES page.<br>O Custom update script In the used for updating your DDNS Provide<br>O Custom update script to be used for updating your DDNS Provide<br>Pastername<br>O Replaces (DDNAIN) in Update-URL<br>Username<br>O Replaces (DDNAIN) in Update-URL<br>O Replaces (FASD/VORD) in Update-URL                                                                                                    | DDNS Service provider (IP)      | v4)                                                                                                    |
| O Update UPL its be used for updating your DDNS Provider Follow instructions your will find on their WES page.         Custom update-script         O Custom update script         Hostname/Domain         your_complications         Username         Paseword         Paseword         O Replaces (PASEWORD) in Update-UPL                                                                                                    | Custom update-U                 | RL                                                                                                    |
| Custom update-script<br>Hostname/Domain<br>Hostname/Domain<br>Paper.comment<br>Username<br>Paper.comment<br>Paper.comment                                                                                                    |                                 | O Update UPL to be used for optiating your ODNS Provider.<br>Follow instructions you will find on their WES page. |
| Custom update scrut to be used for updating your DDNS Provid     Hostname/Domain     produces (DOMAIN) in Update-UPL     Username     Paseword     Paseword                                                                                                    | Custom update-scr               | ript                                                                                                    |
| Hostname/Domain profile com<br>O Replaces (DOMAIN) in Update-URL<br>Username<br>O Replaces (USERNAME) in Opdate-URL<br>Paseword<br>O Replaces (PASS/NORD) in Update-URL                                                                                                    |                                 | <ul> <li>Oustom update scrut to be used for updating your DONS Provider</li> </ul>                                |
| Paperson (USERNAME) in Update-URL     Paperson     Paperson     P                                                                                                    | Hostname/Dom                    | ain partnal accepts can                                                                                           |
| Vsername<br>Papeword<br>Paseword<br>Q Replaces (PASS/VORD) in Update-URL                                                                                                    |                                 | <ul> <li>Repares (DOV(AV)) in Update-URL</li> </ul>                                                               |
| Papeword     Paseword     Paseword                                                                                                    | Userna                          | me )na_annana                                                                                                    |
| Paseword (Replaces (RASS/WORD) in Update-DRL                                                                                                    |                                 | Ø Papiates (USERNAME) in Optimi-URL                                                                               |
| Q: Replaces (RASS/VORD) in Update-DRL.                                                                                                    | Pasowo                          | ard                                                                                                    |
|                                                                                                    |                                 | Q Replaces (RASS/VORD) in Update-URL                                                                              |
| Use HTTP Secure                                                                                                    | Use HTTP Seco                   | ure 🗆                                                                                                    |

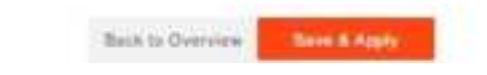

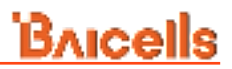

#### Figure 2-40 IPv6 DDNS configuration

Details for: myddns\_lpv6

| Enabled       C         Prim's service section is disabled it could not be stamed.         Native: from LuCI Interface for from consete         Lookup Hostmame       peatroame/PODN to salidate. If IP update happen or necessary         IP address version       IPv4-Address         IP address version       IPv4-Address         IP address version       IPv4-Address         IP of Address       IPv4-Address         IP of DDNS Service provider (IPv6)       reader         Custom update-URL       insurg/UEEENVANE() (PASSWORD(D)) (PV         O Update URL to be used for update for good DDNS Provider       Polos unstructions you will find on their WEEB page.         Custom update-seript       Imputition update societ to be used for update-URL         IP address (DOMAIN) in Update-URL       Insurget societ to be used for update-URL         IP assword       Replaces (IPASSWORD) in Update-URL         IP assword       Imputition update-URL         IP assword       IPASSWORD) in Update-URL         IP assword       IPAstores (IPASSWORD) in Update-URL         IP assword       IPAstores (IPASSWORD) in Update-URL         IP assword       IPAstores (IPASSWORD) in Update-URL         IP assword       IPAstores (IPASSWORD) in Update-URL         IP assword       IPAstores (IPASSWORD) in Update-URL                                                                                                    | Enabled <ul> <li>If this service sectors is disabled it could not be stamed. Nether than LuCl interface nor tion couple.</li> <li>Lookup Hostmane</li> <li>Journal PODN to salidate. If IP update happen or necessary</li> <li>IP address version</li> <li>IPv4-Address</li> <li>IPv6-Address</li> <li>IPv6-Address</li> <li>IPv6-Address</li> </ul> <li>DDNS Service provider (IPv6)</li> <li>Custom update-URL</li> <li>Intuit/DEENNANE(IPASSWORD)</li> <li>Quation update-URL</li> <li>Intuit/DEENNANE(IPASSWORD)</li> <li>Quation update-Script</li> <li>Quation update-script</li> <li>Quation codes societ to be used for updating your DDNS Provider. Follow instructions you will find on their VEB page.</li> <li>Custom update-script</li> <li>Quation codes societ to be used for updating your DDNS Provider. Follow instructions you will find on their VEB page.</li> <li>Quation codes societ to be used for update-URL.</li> <li>Quation codes societ to be used for update-URL.</li> <li>Quation codes societ to be used for update-URL.</li> <li>Quation codes societ to be used for update-URL.</li> <li>Quation codes societ to be used for update-URL.</li> <li>Quation codes (IDSENAME) in Opdate-URL.</li> <li>Quation codes (IDSENAME) in Opdate-URL.</li> <li>Quational (MASEWORD) in Update-URL.</li> <li>Quational (MASEWORD) in Update-URL.</li> <li>Quational (MASEWORD) in Update-URL.</li> <li>Quational (MASEWORD) in Update-URL.</li> <li>Quational societ to communication with DDNS previder.</li>                                                                                                    |   | Maximoed periods       | 100    | senuita                | roß une niemei                                |                                                   |              |
|----------------------------------------------------------------------------------------------------|----------------------------------------------------------------------------------------------------|---|------------------------|--------|------------------------|-----------------------------------------------|---------------------------------------------------|--------------|
| O Prime service sectors is disabled from that be started.     Nether from LuCl interface for from contails     I put heat beamyle cam     Protections PCON to salicate. If IP update happen or necessary     Prot-Address     Prot-Address     IP address version     IP address version     IP update switch P address 'Pr4:Pr4' is send to the DDNS provide     O Defines which P address 'Pr4:Pr4' is send to the DDNS provide     O Defines which P address 'Pr4:Pr4' is send to the DDNS provide     O Defines which P address 'Pr4:Pr4' is send to the DDNS provide     O Defines which P address 'Pr4:Pr4' is send to the DDNS provide     O Defines which P address 'Pr4:Pr4' is send to the DDNS provide     O Defines which P address 'Pr4:Pr4' is send to the DDNS provide     O Define which P address 'Pr4:Pr4' is send to the DDNS provide     O Define which P address 'Pr4:Pr4' is send to the DDNS provide     O Define which P address 'Pr4:Pr4' is send to the DDNS provide     O Define which P address 'Pr4:Pr4' is send to the DDNS Provide     O Define update-URL     Hostname/Domain     Ver_uxamame     Practaces (DDNAN( in Update-URL     Password     Practaces (PASSWORD) in Update-URL     Password     Practaces (PASSWORD) in Update-URL     Use HTTP Secure     O     Paratace accuration with DDNS provider                                                                                                    | Print service sector is disabled it could not be stamed.<br>Nether from LuCi interface nor from consele<br>purified basing PGDN to validate, if IP update happen or necessary<br>P address version<br>P address version<br>P doress version<br>P doress version<br>O Defines which P econess (Pv4:Pvd) is send to the ODNS provide<br>Custom update-URL<br>intuit[USERNAME][PV656WORD][gyue<br>Outlos Service provider [IPv6]<br>Custom update-URL<br>MultipleEnNAME][PV656WORD][gyue<br>Outlos to used for updating your CONS Provider<br>Follow instructions you will find on their WEB page.<br>Custom update-script<br>O Custom update-script<br>O Custom update-script<br>O Custom update-script<br>O Custom update-script<br>O Replaces (IDDMAN)[ in Update-URL<br>Voe_ummans<br>O Replaces (IDDMAN)[ in Update-URL<br>Password<br>Pastures (IPASSWORD) in Update-URL<br>Use hTTP Secure<br>O Entotic secure communication with DDNS provider<br>O Entotic secure communication with DDNS provider<br>O Entotic secure commun                                                                                             |   | En                     | abied  | 0                      |                                               |                                                   |              |
| Lookup Hostname<br>Puthod inample.com<br>Paddress version<br>Pv4-Address<br>Pv4-Address<br>Pv | Lookup Hostname<br>Pushtet sample.com<br>Paddress version<br>Paddress version<br>Prv4.Address<br>Prv6-Address<br>ODNS Service provider (IPv6]<br>Custom update-URL<br>Custom update-URL<br>Paddress URL to be used for updating your DDNS Provider<br>Fadou instructions you will find on their WEB page.<br>Custom update-script<br>OUNS Provider (IPv6]<br>Pushtet asserpts com<br>Paddress (IPASSWORD) in Update-URL<br>Username<br>Password<br>Pasiess (IPASSWORD) in Update-URL<br>Use HTTP Secure<br>Paties secure communication with DDNS provider                                                                                                    |   |                        |        | O It mix<br>Naither fr | service section is d<br>on LuCI interface r   | sabled it could not be star<br>or from conacle    | tel.         |
| Hostmane P201/to skildate, if IP liptote happen or necessary     IP address version     IP address version     IPv4-Address     IPv6-Address     IPv6-Address     O Defrees which IP ecoress IPv4:IPv6 is send to the ODN3 provide     DDNS Service provider (IPv6)     Custom update-URL     Intu-II[U0ETNAAME] (PASEWOND)()(vu)     OUdate URL In the used for updating your CONIS Provider     Follow instructions you will find an their VEB page.     Custom update-seript     O Custom update-seript     O Custo                                                                                                    | Postmane/PODNIc validate, if IP update happen or necessary     Padress version     Padress version     Padress which P address     O Defines which P address     O Defines     O Defines which P address     O Defines     O Defines which P address     O Defines     O Defines which P address     O Defines     O Defines which P address     O Defines     O Defines     O Defines     O Defines     O Defines     O Defines     O Defines     O Defines     O Defines     O Defines     O Defines     O Defines     O Defines     O Define     O Define     O De |   | Lookup Host            | name   | joine                  | anisripte core                                |                                                   |              |
| IP address version       IPv4.Address         IPv0-Address       IPv0-Address         DDNS Service provider (IPv0)       Implifutchwakt) (PASSWORD)(gyun)         Custom update-URL       Implifutchwakt) (PASSWORD)(gyun)         Custom update-URL       Implifutchwakt) (PASSWORD)(gyun)         Custom update-URL       Implifutchwakt) (PASSWORD)(gyun)         Custom update-seript       Implifutchwakt) (PASSWORD)(gyun)         Custom update-seript       Implifutchwakt) (PASSWORD)(gyun)         Pastmane/Domain       Implifutchwakt) (PASSWORD)(gyun)         Visername       Replaces (DOMAIN) in Update-URL)         Visername       Replaces (DOMAIN) in Update-URL)         Password       Implifutchese (PASSWORD) in Update-URL)         Use HTTP Seture       Implifutchese communication with DDNS provider                                                                                                    | IP address version       IPv4-Address         IPv6-Address       IPv6-Address         DDNS Service provider (IPv6)       Imment P address (IPv4)Pvf1 is sent is the DDNS provid         Custom update-URL       Imment IPv6ERNANEL (IPADSINORD)(Ipvoin)         Custom update-URL       Imment IPv6ERNANEL (IPADSINORD)(Ipvoin)         Custom update-URL       Imment IPv6ERNANEL (IPADSINORD)(IPV0in)         Custom update-seript       Imment security for be used for lipotiting your DDNS Provider<br>Follow instructions you will find on their VEE page.         Custom update-seript       Imment security for Update-URL<br>IPV0int Excernine         Hossname/Domain       yournust security for Update-URL<br>IPV0int IPD0int IPV0int IPV0iPV0iPV0int I                                                                                                    |   |                        |        | Q Heatri               | ema/FCOH) to salida                           | te. If IP update happen of                        | nacessary)   |
| IPv0-Address  O Defines which P econess 1Pv4:Pvd is send to the DDNS provide  DDNS Service provider (IPv0] Custom update-URL Intuit(UDEDNAME) (PASSINOND)@yww  O Update-URL Intuit(UDEDNAME) (PASSINOND)@yww  O Update-URL Custom update-script  Custom update-script                                                                                                    |                                                                                                    |   | IP address ve          | noista | OIPv4.A                | ddress                                        |                                                   |              |
| O Defress which IP address (IPv41Pvd) is send to the DDNS previous     DDNS Service provider (IPv6)     Custom update-URL     IntuinjudDDNANA() (PASSWORD)(Qyour)     O Update-URL     O Update-URL     Usetom update-script     O Custom update-script     O Custom update-script     O Replaces (IDOMAIN) in Update-URL     Username     O Replaces (IDOMAIN) in Update-URL     O Replaces (ISSERNAME) in Update-URL     O Replaces (ISSERNAME) in Update-URL     O Replaces (IFASSWORD) in Update-URL     Use HTTP Secure     O     O Enable secure communication with DDNS provider                                                                                                    | Ordenes which Precoress (PektPed) is send to the CONS provider     ODNS Service provider (IPv6)     Custom update-URL     Usedom update-URL     Usedom update-seript     O Update URL to be used for updating your CONS Provider     Follow instructions you will find on their WES page.     Outrom update script to be used for lupdating your CONS Provider     Postname/Domain     vermust exempte cam     Prepieces (ICOMAN) in Update-URL     Username     Password     Password     Password     Username     Q Repieces (USERNAME) in Update-URL     Username     Password     Password     Date HTTP Secure     O     Enable secure communication with CDNS provider     Password     Pastore secure communication with CDNS provider     Password     Pastore secure communication with CDNS provider     Password     Pastore secure communication with CDNS provider                                                                                                    |   |                        |        | * IPv8-A               | ddress                                        |                                                   |              |
| DDNS Service provider (IPv6) Custom update-URL Intuil(USEXNAME) (PASSINORD)(Qyour) OUDDATE-URL Ustom update-script Custom update-script O Custom update-script O Custom update script to be used for updating your DDNS Provide Hostname/Domain Verunted exempte com O Replaces (DDMAIN) in Update-URL Username O Replaces (USERNAME) in Update-URL Password Pasinces (PASSWORD) in Update-URL Use HTTP Secure C O Enable secure communication with DDNS provider                                                                                                    | DDNS Service provider (IPv6)<br>Custom update-URL<br>Public URL to be used for updating your CDNS Provider<br>Follow instructions you will find on their WEB page.<br>Custom update-script<br>O Custom update-script<br>O Custom update-script<br>O Custom update-script<br>O Custom update script to be used for updeting your ODNS Provid<br>Hostname/Domain<br>Provider script to be used for updeting your ODNS Provid<br>Hostname/Domain<br>Provider script to be used for updeting your ODNS Provid<br>O Custom update script to be used for updeting your ODNS Provid<br>O Repteces (IDDMAN(I in Update-URL)<br>Username<br>O Repteces (USDSNAME) in Update-URL<br>Password<br>O Repteces (IPASSWORD) in Update-URL<br>Use HTTP Secure<br>O Enable secure communication with DDNS provider                                                                                                    |   |                        |        | O Define               | s which IP pooress                            | Policy is send to the                             | 00%5 previde |
| Custom update-URL       InterritUSETRIAANED (PASSINOND)@your         O Update URL to be used for updating your DDNS Provider         Follow instructions you will find on their WEB page.         O Custom update-script         O Custom update script to be used for updating your DDNS Provider         Hostname/Domain         your_usemane         O Replaces (DOMAIN) in Update-URL         Username         Password         Image (PASSINOND) in Update-URL         Use HTTP Secure         Image because communication with DDNS provider                                                                                                    | Custom update-URL interrpdbERNAWE)(PASSWORD)(gyver<br>@ Update URL to be used for updating your DDNS Provider<br>Follow instructions you will find on their WEB page.<br>Custom update-script<br>@ Custom update script to be used for updating your DDNS Provid<br># O Custom update script to be used for updating your DDNS Provid<br># O Custom update script to be used for updating your DDNS Provid<br># O Custom update script to be used for updating your DDNS Provid<br># O Custom update script to be used for update-URL<br>Username<br>@ Replaces (DDMAIN) in Update-URL<br># Password<br>@ Replaces (USERNAME) in Opdate-URL<br>Use HTTP Secure<br>@ Facilie secure communication with DDNS provider                                                                                                    | D | DNS Service provider ( | [Pv6]  | - Country              | H                                             | ~                                                 |              |
| Custom update-script Custom update-script Custom update-script Custom opdate script to be used for updating your DDNS Provide Hostname/Domain Ver_usemane Replaces (DDMAIN) in Update-URL Ver_usemane Replaces (USERNAME) in Opdate-URL Ressword Replaces (PASSWORD) in Update-URL Use HTTP Secure Provide COMPARIANE Provide URL Provide COMPARIANE Provide URL Provide COMPARIANE Provide URL Provide COMPARIANE Provide URL Provide COMPARIANE Provide URL COMPARIANE Provide URL COMPARIANE PROVIDE URL COMPARIANE PROVIDE URL COMPARIANE P                                                                                                    | O Update URL to be used for updating your CDNS Provider.         Follow instructions you will find on their WEB page.         O Custom update-script         O Custom update script to be used for updating your DDNS Provid         Hostname/Domain         Visername         O Repleces (DDMAIN) in Update-URL         Username         O Repleces (DDMAIN) in Update-URL         Username         O Repleces (VSERNAME) in Opdate-URL         Use HTTP Secure         O Enable secure communication with DDNS provider                                                                                                    |   | Custom update          | URL    | inip://pr              | EERMANE) (PASSING                             | HD30you                                           |              |
| Custom update-script O Custom opdate script to be used for lopdeting your DDNS Provide Hostname/Domain Province (DOMAIN) in Update-URL Username Password Password Pas                                                                                                    | Custom update-script<br>© Custom update script to be used for lipdeting your DDNS Previd<br>Hostname/Domain<br>© Replaces (DOMAIN) in Update-URL<br>Username<br>© Replaces (USERNAME) in Opdate-URL<br>Password<br>© Replaces (IMSEWORD) in Update-URL<br>Use HTTP Secure<br>© Enable secure communication with DDNS provider                                                                                                    |   |                        |        | O Update<br>Follow ins | e URL to be used to<br>itructions you will fi | r vodeling your CONS Pro<br>of on their WEB page. | Nder.        |
| Custom update script to be used for lipdeting your DDNS Provide  Hostname/Domain     yourtionLaxangle.com     @ Replaces (DOMAIN) in Update-URL     Username     @ Replaces (USERNAME) in Update-URL     Password     @ Replaces (PASSWORD) in Update-URL     Use HTTP Secure     @ Enable secure communication with DDNS provider                                                                                                    | Custom update script to be used for updating your DDNS Provid     Indexname/Domain     Veruname     Veruname     Veruname     Veruname     Password     Password     Pass |   | Custom update-         | script |                        |                                               |                                                   |              |
| Hostname/Domain yourtool axangle.com<br>© Replaces (DOMAIN) in Update-URL<br>Username<br>© Replaces (USERNAME) in Opdate-URL<br>Password<br>© Replaces (PASSWORD) in Opdate-URL<br>Use HTTP Secure<br>© Enable secure communication with DDNS provider                                                                                                    | Hostname/Domain yournoot, example, com<br>© Replaces (DOMAIN) in Update-URL<br>Username<br>© Replaces (USERNAME) in Opdate-URL<br>Password<br>© Replaces (PASSWORD) in Update-URL<br>Use HTTP Secure<br>© Enable secure communication with ODNS provider                                                                                                    |   |                        |        | O Custo                | e agidate sorigi to b                         | e used for lipdeting your C                       | DNS Provide  |
| O Replaces (DOMAIN) in Update-URL     Vour_usemane     O Replaces (USERNAME) in Opdate-URL     Password     O Replaces (PASSWORD) in Update-URL     Use HTTP Secure     O     O Enable secure communication with DDNS provider                                                                                                    | O Replaces (DOMAN) in Update-URL     Ver_ummane     O Replaces (USERNAME) in Update-URL     Password     Password     Password     Password     O Replaces (PASSWORD) in Update-URL     O     O Enable secure communication with DDNS provider                                                                                                    |   | Hostname/Oc            | main   | youthind               | avangle con                                   |                                                   |              |
| Username                                                                                                    | Username ver_ummane<br>© Replaces (USERNAME) in Optimi-URL<br>Password @<br>© Replaces (PASSWORD) in Optimi-URL<br>Use HTTP Secure ()<br>© Enable secure communication with DDNS provider                                                                                                    |   |                        |        | O Repla                | tes (DOMAIN) in Up                            | date-URL                                          |              |
| Password     Password                                                                                                    | Password     Password      |   | User                   | name   | 9907_00                | mana                                          |                                                   |              |
| Password                                                                                                    | Password                                                                                                    |   |                        |        | 0 Replat               | ees (USERNAME) /                              | Opdata-URL                                        |              |
| O Replaces (PASSWORD) in Update-URL     Use HTTP Secure     O     Enable secure communication with DDNS provider                                                                                                    | PRotectes (PASSWORD) in Update-URL      Use HTTP Secure      O      Enable secure communication with DDNS provider                                                                                                    |   | Past                   | word   |                        | <del>0</del> 0                                |                                                   |              |
| Use HTTP Secure ()<br>© Enable secure communication with DDNS provider                                                                                                    | Use HTTP Secure ()<br>© Enable secure communication with DDNS provider                                                                                                    |   |                        |        | 9 Papla                | ies (FASSWORD) I                              | Update-URL                                        |              |
| O Enable secure continuitication with DDNG provider                                                                                                    | Enable secure communication with DDHS provider                                                                                                    |   | Use HTTP S             | ecure  | 9                      |                                               |                                                   |              |
|                                                                                                    |                                                                                                    |   |                        |        | 0.51353                | E BECUIE CONTRUNCI                            | oon with DDNS provider                            |              |
|                                                                                                    |                                                                                                    |   |                        |        |                        |                                               |                                                   |              |

### 2.6.4 WEB Setting

WEB Setting provides the ability to configure and manage the CPE remotely (Figure 2-41). This is especially helpful when a user calls in for technical assistance. In "1.4 Log In", you used this Web application with the default URL of <u>http://192.168.150.1.</u> Refer to Table 2-6 for a description of each field.

#### Figure 2-41 WEB Setting

| Ĩ. | Aicells     |                |                           |                                                                                                    |
|----|-------------|----------------|---------------------------|----------------------------------------------------------------------------------------------------|
| 69 | Status      | -              | E Stree (MC3 Setting      |                                                                                                    |
| 0  | Network     | ÷              | 🖂 Settings                |                                                                                                    |
| 4  | Cellular    | -              | HETP                      | HTTFFor                                                                                                    |
|    |             |                | 0                         | 84                                                                                                    |
| 8  | lecurity    | $\sim 10^{-1}$ |                           |                                                                                                    |
|    |             |                | HTTPS                     | HTTPSPort                                                                                                    |
| .9 | VPN         | 1.00           | a                         | 40                                                                                                    |
| a  | System      | 100            |                           |                                                                                                    |
|    |             |                | Allow HTTPS Loge From WAN | Redress HTTPS                                                                                                    |
|    | NUE         |                | 0                         | D.                                                                                                    |
|    | Account     |                |                           |                                                                                                    |
|    | Dynamic Dws |                |                           | Service and the service of the service of the servi |
|    | WED Aviling |                |                           | Seve & Austr                                                                                                    |

#### Table 2-6 WEB Setting

| Field Name                    | Description                                                                                                    |
|-------------------------------|----------------------------------------------------------------------------------------------------|
| HTTP                          | Select the check box next to Enable to log in to an HTTP Web address                                                                                                    |
| HTTPPort                      | Enter the HTTP port number to be used. Range is 80 to 65,535.<br>Default is port 80.<br>Note: Port cannot be set to 8080. Because 8080 is already occupied by<br>the module port number.  |
| HTTPS                         | Select the check box next to Enable to log in to an HTTPS Web address                                                                                                    |
| Redirect HTTPS                | Select the check box to allow HTTP addresses to be redirected to more secure HTTPS addresses                                                                                              |
| Allow HTTPS<br>Login From WAN | Select the check box next to enable log in to an HTTPS Web address from the WAN                                                                                                    |
| HTTPSPort                     | Enter the HTTPS port number to be used. Range is 80 to 65,535.<br>Default is port 80.<br>Note: Port cannot be set to 8081. Because 8081 is already occupied by<br>the module port number. |

## 2.6.5 FTP Auto Upgrade

The FTP Auto Upgrade feature is used for over-the-air (OTA) upgrades. The CPE will

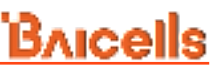

detect a new version of firmware on the dedicated FTP server, if available, and will automatically upgrade to the new version.

If you are using a dedicated FTP server for this purpose, select the *Enable* check boxes next to *FTP Auto Upgrade* and *Check New FW after setup* (Figure 2-42). Enter the FTP server IP address and the *Path And File* text suffix. If login permissions are required to access the server, enter the username and password. To configure a set interval for the CPE to check the server for new firmware, select the check box next to *Use custom Interval* and enter the interval time, in hours. The range is 1-2400 hours.

| 1  | Aucells         |    |                                        |   |                           |    | -                          |
|----|-----------------|----|----------------------------------------|---|---------------------------|----|----------------------------|
| 10 | listen          | 1  | ······································ |   |                           |    |                            |
| 0  | Network         | ×  | 🗇 Settings                             |   |                           |    |                            |
| ŝ  | Celsiar         | -  | FTF Ayas Uppade                        |   |                           |    |                            |
| 9  | lectrity        |    |                                        |   |                           |    |                            |
| -1 | 171             | ÷. | Chalte Have PW phar callup<br>Chalter  |   | Pag Sarver<br>102.108-1.1 |    | Path And Pha               |
|    | System.         | 9  |                                        |   |                           |    | Andrew Calculation for the |
|    | 14779           |    | Usernene                               | - | Passent                   | 24 | Use susces inscript        |
|    | Addapted        |    | Charte Name FW Parents                 |   |                           |    |                            |
|    | Oyname.dwit     |    | 1                                      |   |                           |    |                            |
|    | vies seting     |    | # trul (200)                           |   |                           |    |                            |
|    | and Ander Spage |    |                                        |   |                           |    |                            |
|    | TRACK           |    | 10                                     |   | Service Appendix          |    |                            |

Figure 2-42 FTP Auto Upgrade

### 2.6.6 TR-069

If your network operates using a TR-069 auto-configuration server (ACS), the ACS will automatically provide the CPE configuration settings. Once you set up both the ACS and the CPE, you do not need to enter any other parameters through the CPE GUI. Use the *TR069* sub-menu to enable the TR-069 function for the CPE (Figure 2-43). Refer to Table 2-7 for a description of each field.

#### Figure 2-43 TR-069

| Bruce       | lis -          |                                                                                                    |                                        | The later set of                    |
|-------------|----------------|----------------------------------------------------------------------------------------------------|----------------------------------------|-------------------------------------|
| III Status  | - 21           | B Acces-19(0)                                                                                                    |                                        |                                     |
| © Retexts   | - 52           | 🗇 Settings                                                                                                    |                                        |                                     |
| il centre   |                | THEMS B Evolution                                                                                                    |                                        |                                     |
| 10 Security |                | ACT Top                                                                                                    | ATS Astrony                            |                                     |
| = vrn       | 50             | 10. ¥                                                                                                    |                                        |                                     |
| d System    | 1.0            |                                                                                                    | 8 HE2H                                 |                                     |
| - ARTE      |                | User Name                                                                                                    | Passant                                |                                     |
| Associat    |                | Herr                                                                                                    |                                        |                                     |
| Tynemy      | 00             | CPE paloits suppling                                                                                                    |                                        |                                     |
| 103.00      | 14             | S Every                                                                                                    |                                        |                                     |
| 111.645     | 13.87494       | Telses                                                                                                    | Studies                                | Suttane                             |
|             |                | A Designation of the local division of the local division of the l | A description in Facility . Start with | Witnessed Address of Contractor     |
| şinis-      |                |                                                                                                    | a university of the                    | a temperatific to de                |
| Bastynery   | <b>u</b> dale: | 17.01                                                                                                    |                                        |                                     |
| Freq Halo   | ****           | B Acotta                                                                                                    |                                        |                                     |
| 64.0        |                | this barear                                                                                                    | Dan Savai Part                         | Value Allow (married                |
| 8431540     | habe           |                                                                                                    | ( 44%)                                 |                                     |
| Eystate N   | eesagee        |                                                                                                    |                                        | <ul> <li>Generalizz-Sill</li> </ul> |
| Displace    | Ç              |                                                                                                    |                                        |                                     |
| Report      |                |                                                                                                    | See Street                             |                                     |

#### Table 2-7 TR-069

| Field Name             | Description                                                                                                    |
|------------------------|----------------------------------------------------------------------------------------------------|
| TR069                  | Select the check box next to Enable if using a TR-069 auto-<br>configuration server (ACS) to configure the CPE                                                                      |
| ACS Type               | Select URL or DHCP to identify the source of the ACS server. When you select URL, the next field (ACS Address) appears.                                                             |
| ACS Address            | Enter the server Web address                                                                                                    |
| User Name              | Enter the user name to access the ACS server                                                                                                    |
| Password               | Enter the password to access the ACS server                                                                                                    |
| CPE periodic reporting | Select the check box next to Enable to enable the CPE to periodically check with the ACS server for new software                                                                    |
| Periodic               | If you enabled CPE periodic reporting, input how often the CPE should check the ACS server for new information. The range is 20 to 86,400 seconds.                                  |
| CloudKey               | If using the Baicells CloudCore, enter the operator's unique<br>CloudKey. When the device powers up the first time it will<br>automatically be added to the operator's OMC account. |
| NickName               | Optional – enter a nickname to identify the server                                                                                                    |

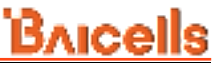

| Field Name             | Description                                                           |
|------------------------|-----------------------------------------------------------------------|
| STUN                   | TR069 supports NAT penetration, and OMC can send TR069 request to CPE |
| Stun Server            | Nat penetration server address                                        |
| Stun Server Port       | Nat penetration server port                                           |
| Keep-Alive<br>Interval | Interaction cycle between CPE and NAT server                          |

### 2.6.7 SNMP

The Simple Network Management Protocol (SNMP) is used for connecting a device with a Network Management System (NMS) server. An operator's NMS can monitor and control the connected CPEs that have SNMP enabled. The NMS is able to collect event logs, alarm logs, and other data from those CPEs.

To enable SNMP, select the *Enable* check box (Figure 2-44). Complete the settings per the field descriptions in Table 2-8.

Figure 2-44 SNMP **AICells** 1 System | 274/P E Status 4 C Network 🖻 Settings SNMP il Cellular 🗇 Enable O Security NMS Address NMS Port C VPN 162 C Lystam Listening Fort Trap Community NTP 10.1 public Assessed Version Dynamic DNE VAV5-WEE Satting FTP Auto Upgrade Read Community RW Community paintie) private TR-048 STATES? Restore/Update Since & App Etter Weinheiter 46

| Table 2-8 SNMP | Table 2-8 SNMP                                                                                |  |  |  |  |
|----------------|-----------------------------------------------------------------------------------------------|--|--|--|--|
| Field Name     | Description                                                                                   |  |  |  |  |
| SNMP           | Enable the Simple Network Management Protocol by clicking the check box.                      |  |  |  |  |
| NMS Address    | NMS server IP address                                                                         |  |  |  |  |
| NMS Port       | NMS server port number                                                                        |  |  |  |  |
| Listening Port | CPE port number                                                                               |  |  |  |  |
| Trap Community | Public or private - identifier to distinguish read/write permissions for data                 |  |  |  |  |
| Version        | Select the SNMP version you are implementing - V1&V2c (for SNMPv1+SNMPv2c) or V3 (for SNMPv3) |  |  |  |  |
| Read Community | Public or private read-only community name                                                    |  |  |  |  |
| RW Community   | Public or private read/write community name                                                   |  |  |  |  |

## 2.6.8 Restore/Update

Use the System > Restore/Update menu to reset the CPE to its factory default settings, to manually update the firmware, or to manually update a module within the firmware - meaning to apply a patch to the current firmware (Figure 2-45).

**Caution**: Performing a restore or update action will disrupt service.

#### Figure 2-45 Restore/Update

| ĩ  | Bricells        |    |                                                                                                    |
|----|-----------------|----|----------------------------------------------------------------------------------------------------|
| ET | Status          | *  | ······································                                                                                          |
| G  | Network         | -  | Click "Generate archive" to download a tar analyse of the surgest configuration like. To result the first<br>according tragest. |
| ÷  | Cellular        | -  | Download backup                                                                                                    |
| e  | Security        |    | Converses and the                                                                                                    |
| 8  | VPN             |    | 🖂 Reset to defaults                                                                                                    |
| 0  | System          |    | Perform reserve                                                                                                    |
|    | ATP Account     |    | To resoure configuration thes, you set upload a previously generated sector anthree here.                                       |
|    | Dynamic DNS     |    | Phone select a lin                                                                                                    |
|    | WEB betting     |    | Carried extrant.                                                                                                    |
|    | PTP Auto Opgrad | 18 | Uplead a systepyrate-compatible image have to replace the raying formate. Check 'Keep settings'                                 |
|    | TR-063          |    | E Flash new firmware image                                                                                                    |
|    | BNME            |    | Pares setut a lin E Setut für 2 Kasp settings                                                                                   |
|    | Restorational   |    | Times integer                                                                                                    |

### 2.6.8.1 Restore

To initiate a restore action, click on the **PERFORM RESET** button. The CPE will automatically reset its configuration to the factory default values.

To back up current settings, click the **GENERATE ARCHIVE** button.

To restore configuration files, select backed up file on your computer, and then click the **UPLOAD ARCHIVE** button.

### 2.6.8.2 Update Firmware

**Caution**: Do not power off the CPE or disconnect it from the computer during an upgrade.

To update (upgrade) the CPE to a different firmware version (Figure 2-45):

1. Download the image file from the Baicells support website (Baicells > Support > Downloads), and save it to your computer.

- 2. Under *Flash new firmware image*, determine if you want to keep the current configuration settings on the CPE. If you do, select the check box next to **Keep settings**.
- 3. Click on **Choose File** to navigate to the new image file on your computer, and then click on **FLASH IMAGE** to initiate the upgrade.

After the upgrade, the CPE will restart automatically running the newer version of code.

## 2.6.9 Ping Watchdog

Ping Watchdog is a feature used for detecting the Internet connection state of the CPE. If the CPE cannot connect to the Internet, if this feature is enabled it will reset the LTE module in the CPE firmware or reboot the CPE in an attempt to recover the connection.

To enable the watchdog function (Figure 2-46):

- 1. Select the check box next to Enable and enter an IP address accessible by Internet for the CPE to try to ping.
- 2. Set the period of time, in seconds, for the ping to timeout. The range is 1-65535 seconds.
- 3. Enter the number of times to try to ping the address, in the range of 1-65535 times.
- 4. Enter the maximum number of times the CPE can try the ping but fail before the CPE initiates a reboot. The range is 1-65535 times.

Figure 2-46 Ping Watchdog

| Brucelis                                                                                                    |                                                                                                    |                                    |                                | Marian and |
|----------------------------------------------------------------------------------------------------|----------------------------------------------------------------------------------------------------|------------------------------------|--------------------------------|------------|
| = vPN                                                                                                    | E. Specify Denning                                                                                                    |                                    |                                |            |
| Pysion     Attp     Acto     Acto | <br>C Settings<br>Fing Webbing<br>Discuss<br>P Advance to Ping<br>R Competitioners, by R Settings<br>R Competitioners, by R Settings<br>R Setting<br>R Setting<br>R | Prog Teresco (Taxondo)<br>20<br>40 | Ping Dave<br>16<br>W 101-14145 |            |
| Kastataipptata                                                                                                    |                                                                                                    | -                                  |                                |            |
| This matching                                                                                                    |                                                                                                    | Serve & Apple                      |                                |            |

### 2.6.10 SAS

CPE realizes equipment registration, authentication and spectrum access license acquisition through SAS.

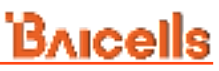

SAS menu provides SAS info and SAS settings, as shown in Figure 2-47.

#### Figure 2-47 SAS Menu

| 1 | Bricelis           |     |                            |                                                                                                    |                      | Warman        |
|---|--------------------|-----|----------------------------|----------------------------------------------------------------------------------------------------|----------------------|---------------|
| 2 | Descript.          | 1   | B. Sec. 201                |                                                                                                    |                      |               |
|   | 174                |     | 🗄 \$43 lefe                |                                                                                                    |                      |               |
| 0 | Apress             | 222 | 30                         | 82123+82+09120                                                                                                    | manufacture (Same    | 1.05          |
|   | 1479               |     | A06.6                      | conver, but                                                                                                    | Call right meaning   | 2285.5.50vg   |
|   |                    |     | Arrany                     | 1                                                                                                    | faither burning .    | 2010 il Miris |
|   | Summer State       |     | Sens Services              | 8,2784                                                                                                    | Far-resolution (     | 20.3994       |
|   | 1                  |     | Avenue Made                | (marta)                                                                                                    | Statistic Statistics | 104           |
|   | NEX WORK           |     | Annual and Annual Contract | 42.                                                                                                    | Dell-Harris          | Easter        |
|   | CLA YOUR AND AND A | 199 | Dana Tan                   | and a state of the second second seco | Radio Source.        | Destant       |
|   | 10.000             |     |                            |                                                                                                    |                      |               |
|   | And P              |     | E SA3 Settinge             |                                                                                                    |                      |               |
|   | formation in       |     | Ammetal248                 | Sel.<br>11 Febr                                                                                                    |                      |               |
|   | Prog Television    |     |                            |                                                                                                    |                      |               |
|   | 10.0               |     |                            | The second second                                                                                                    |                      |               |

#### Table 2-9 SAS Info field description

| Field Name     | Description                                          |
|----------------|------------------------------------------------------|
| SN             | Serial number of the product                         |
| FCC ID         | FCCID of the product                                 |
| Category       | Product category (A or B)                            |
| Radio          | Antenna technology                                   |
| Technology     |                                                      |
| Antenna Height | Antenna type                                         |
| Туре           |                                                      |
| Group Type     | SAS CPE Device Group Category                        |
| Antenna Gain   | Antenna gain                                         |
| Cell High      | The highest frequency of the current LTE access band |
| Frequency      |                                                      |
| Cell Low       | The lowest frequency of the current LTE access band  |
| Frequency      |                                                      |
| Bandwidth      | LTE current bandwidth                                |
| Granted        | SAS server authorized power                          |
| EIRP(10MHz)    |                                                      |
| SAS Status     | SAS current status                                   |
| Radio Status   | Current RF status of LTE                             |

### 2.6.10.1 SAS Settings

- 1. Select the enabling mode of SAS function.
  - Automatic (B48) select On, automatically turn on SAS (when the device is connected to band48, SAS will be turned on automatically; when the device is connected to non band48, SAS will be turned off automatically).

| Figure 2-48 Automatic SAS |              |
|---------------------------|--------------|
| 🖃 SAS Settings            |              |
| Automatic(B48)            | SAS          |
| 🔿 Off 🔘 On                | 🗇 Enable     |
|                           | Save & Apply |

• Automatic (B48) select Off, turn on SAS manually (If enable is selected for SAS, it means the SAS function is turned on; if not selected, it means the SAS function is turned off).

Figure 2-49 SAS Settings

| 843                       |                                                                 |
|---------------------------|-----------------------------------------------------------------|
| C Enable                  |                                                                 |
| Registration Method       | ACS Server URL                                                  |
| 🐵 Mutt-Brep 🕐 Single-Step |                                                                 |
| Cell Sign                 |                                                                 |
|                           |                                                                 |
|                           |                                                                 |
|                           | 8A3<br>Bratie<br>Registration Method<br>Mutti-Step<br>Cell Sign |

- 2. Select SAS access mode.
  - Select Domain Proxy: SAS proxy. Implement SAS access through OMC.
  - Select Direct SAS: SAS direct connection. CPE is directly connected to SAS server.
- 3. In Direct SAS mode, you need to select SAS registration mode.
  - Select Multi-Step: multi step registration. This registration mode is used when the installation information of the device already exists on the SAS server.
  - Select Single-Step: single step registration. This registration mode is used when there is no installation information of the device on the SAS server.

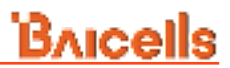

#### 4. Configure SAS parameters.

| Field Name     | Description                                                                                                    |
|----------------|----------------------------------------------------------------------------------------------------|
| ACS Server URL | Web address of the auto-configuration server (ACS). When the access method is <b>Domain Proxy</b> , the default DP server is the ACS URL configured on the TR069 page and cannot be edited manually. |
| SAS Server URL | The address of the SAS server in direct mode. When the access method is <b>Direct SAS</b> , you can manually change the URL.                                                                         |
| User ID        | Enter the user name to access the ACS server                                                                                                    |
| Call Sign      | Device identifier                                                                                                    |

5. When Single-Step registration mode is selected, antenna parameters need to be configured.

Figure 2-50 Antenna Parameters

|                |                 | D Enalis          |                    |                                                        |         |
|----------------|-----------------|-------------------|--------------------|--------------------------------------------------------|---------|
| Actess Natural |                 | Negational Vetros |                    | DAS Derver URL :<br>Topo I mercelo dal arroro DIDECT 2 |         |
| unar 10        |                 | Call Right        |                    |                                                        |         |
| Lattuite.      |                 | Linghole          |                    | Indian Dephyment                                       |         |
|                | 1.43.2* - 30.04 |                   | 1.402.36 - 302.342 | - Biles'                                               | *       |
| Altenna Hagto  |                 | Ansenia Azimute   |                    | Antanta Doentili                                       | New Jac |

Table 2-11 Antenna Parameters

| Description                                                           |
|-----------------------------------------------------------------------|
| Latitude of the CPE antenna location in degrees                       |
| Longitude of the CPE antenna location in degrees                      |
| Whether the CPE antenna is indoor or not                              |
|                                                                       |
| The CPE antenna height                                                |
| Boresight direction of the horizontal plane of the antenna in degrees |
|                                                                       |

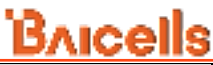

| Field Name | Description                                    |
|------------|------------------------------------------------|
| Antenna    | Antenna down tilt in degrees and is an integer |
| Downtitle  |                                                |
| Antenna    | The CPE antenna beamwidth                      |
| Beamwidth  |                                                |

### 2.6.10.2 CPI Settings

When Single-Step is selected for the registration method in SAS settings, the CPI settings area appears, as shown in Figure 2-51.

Figure 2-51 CPI Settings

| CP11D              | CP1 Name | install Time |  |
|--------------------|----------|--------------|--|
|                    |          |              |  |
|                    |          | - Autor      |  |
| Ipload Centificate |          | 200          |  |

CPI (Certified Professional Installer) Settings is used to verify the information of the installer.

- 1. Enter CPI ID or CPI name.
- 2. Enter the Install Time or click the Auto button.
- 3. Click Choose file to select CPI certificate file from this computer.
- 4. Click **SAVE & APPLY** to make the configuration effective.

### 2.6.11 SAS Certificates

Upload the certificate required for CPE to connect with SAS server.

Three types of certificates can be uploaded: SAS Client Cert, SAS Client Key and SAS Server CA.

After the certificate is uploaded successfully, the certificate file name can be displayed in the Certificate List. If you need to replace the certificate, you can click the **Remove** button on the right side of the certificate to delete the certificate, and then upload the new certificate again.

#### Figure 2-52 SAS Certificates

| Bricelis          |                                 |                         |               | Access Advert |
|-------------------|---------------------------------|-------------------------|---------------|---------------|
| WER Saiting       | E Apress (3) (1) (- Million     |                         |               |               |
| TTP AND Uppose    |                                 |                         |               |               |
| 79.000            | E SAL Certificates              | timed facilities        |               |               |
| Autor.            |                                 | Para site) per patiente | 10 Xamiri bas |               |
| Restrictions      | SAS Client Cert                 |                         |               |               |
| mag meaning       | SAS Clieft Key<br>SAS Barvar CA |                         |               |               |
| 11.1              | III Confirmenting               |                         |               |               |
| Statements        | Bold Glass Date                 | Bell Diant Yay          | 645 Date Carl |               |
| Xysten: Maveegeri | 1000000                         | 1                       |               |               |

### 2.6.12 System Messages

Use this Web-GUI, you can Export System Message, collect real-time system information and transfer system message to PC.

Figure 2-53 System Messages

| 1  | Bhicells          |   | Belinkaler - Egi                                                                                                    |
|----|-------------------|---|----------------------------------------------------------------------------------------------------|
| 8  | Buttan            | - | E form from from the                                                                                                    |
| 0  | Network           | - | I System Manager                                                                                                    |
| 4  | Cathlan           | 3 | Hon Aug 18 00:50:20 2022 Gaeman notice metids: Interface 'Man4' has link conceptiming in Mag 18 00:00:20 2022 deeman notice metids: Interface 'Wan4' is setting up now                                                                                                    |
| 10 | Intering          | ÷ | Hen Avg 18 00 81 26 2022 deamon state metals ward (2004) satapet fracted, 42.00.0<br>Hen Avg 28 00.8126 2022 deamon satable matific ward (2007); singer fracted, 42.00.0<br>Hen Avg 28 00.8126 2022 deamon colors matific ward (20078); solders fracted, 42.00.0                        |
| 1  | -                 | 8 | Hen Aug 18 00/00/06 2022 daemon monice metids werd (20082): unitary an Faind<br>Hen Aug 18 00/00/06 2022 daemon monice metids werd (20082): unit Entry an Faind<br>Hen Aug 18 00/00/06 2022 daemon monice metids werd (20082): unit Entry and Found                                     |
|    | hysness           | ~ | Hon Avg 18 00.95.26 2022 Geamon moning menids: Mane (20068): uni: Long not frund<br>Hon Avg 18 00.95.26 2022 Geamon moning menids: Ward (20088): uni: Entry not Frund<br>Hon Avg 18 00.00.26 2022 Geamon moning matific ward (20088): uni: Entry not frund                              |
|    | WIP .             |   | Hun Aug 16 00 00 16 2022 Basener notice metific went (20071): out. Entry not froms<br>Hen Aug 16 00:51:24 2022 Basener notice metific want (20071): out. Entry not from<br>Hon Aug 18 00:51:24 2022 Basener notice metific want (20071): out. Entry not from                            |
|    | 4101007           |   | Hav Avg 18 53/81126 2022 deamont.notice hetids/ web3 10078// udhups/ eerding diamoner<br>Han Avg 18 00/85126 2022 deamont.notice hetids/ web3 102711/ udhups/ eerding diamoner<br>Han Avg 18 00/85126 2022 deamont.notice hetids/ web4 (20048// udhups/ eerding diamoner                |
|    | General Dec       |   | Hen Avg 18 00/80/24 2022 deaman.optics helids weed 200021: adhesi: sending discover<br>Hen Avg 18 00/80/24 2022 new horize shell 1980 1272 is not in consection.<br>Hen Avg 18 00/80/27 2022 deaman.infb 20/2021 fe80 :4867/9475/662/4020 appeared on 4054                              |
|    | TTP LATE Specific | 2 | Ham Aug 15 00-50:27 2022 daemon.err dramarg114071; roy intreasing /pon//sys/max/mone/pine.<br>Non Aug 15 00:50:27 2022 daemon.err dramasg114071; interface ette 1124 failet na join INUP<br>Hon Aug 15 00:50:17 2022 daemon.err dramasg114071; try interface (join/sys/mar/mone/pine)   |
|    | 10.000            |   | Hot Ray 18 00.00117 2012 deeman art stategiild07): interface eth4.1121 failes to juit DMCB<br>Hot Ray 15 00:01.27 2022 deeman ert deemangiild07): interface eth4.1121 failes to juit DMCB<br>Hot Ray 16 00:00:07 2022 deeman ert deemangiild07): interface eth4.1121 failed to tot TMCD |
|    | 1000              |   | Han Kay 18 00.00127 2022 deemon eva dhamaaq(22407) tiy Lorskasing /pool/sys/mat/dode-uptom<br>Han Kay 18 00.0127 2022 daemon eva dhamaaq(22407) tiyahandase ette 1122 failed to yukn 2007<br>Han Kay 18 00.0127 2022 daemon eva dhamaaq(22407)                                          |
|    | freitrie (peter   |   | Man Aug 18 00:80:27 2022 deamon motion weithouspa:5211: Terminating on signal<br>Non Aug 18 00:85:27 2022 deamon units : 36/2012, fe00: 4607.7427.7427.7427.7428.000<br>Non Aug 10 00:00:27 2022 deamon units : 36/2022, fe00: 4007.7427.7427.4417.7427.4417.7427.                      |
|    | mag methods       |   | Non Aug 18 00:00.27 2022 Resmon info 11(NUL) fail: 4abd 74d2 fail 4207 appeared in eth. 1<br>Non Aug 18 00:00:27 2022 Geamon notice netlds want (2072): othrps: lawse of 10.00.10.20 a<br>Non Aug 18 00:00:27 2022 Geamon notice netlds want (2072): othrps: lawse of 10.00.10.20 a     |
|    | ALL DOUT ALL DA   |   | Han Aug 18 00.00 27 2022 Basers morine metific ward (20071): uni Energy non Found<br>Han Aug 18 00.00 27 2022 Gasers, notice metific ward (20071): uni: Energy non Found +                                                                                                    |
|    |                   |   | *                                                                                                    |
|    | Depier            |   | Daras Daras                                                                                                    |

### 2.6.13 Diagnosis

The System > Diagnosis menu provides 3 types of diagnostic tests that may be used for

troubleshooting connection issues: Ping and Traceroute (Figure 2-54).

#### Figure 2-54 Diagnosis

| <b>Aicelis</b>                                                                                                    |                                                                                                    |                          | - Millane        |
|----------------------------------------------------------------------------------------------------|----------------------------------------------------------------------------------------------------|--------------------------|------------------|
| 10.0                                                                                                    | E Greet Display                                                                                                    |                          |                  |
| Abbient<br>Opramie OAB<br>WER Anlang<br>FTP Anto Upprote                                                                                                    | E Method<br>Haltot 210 egeneties<br>• Peg © Transform © text                                                                                                    | Ę                        |                  |
| 78.00)<br>8007<br>8009-0122849                                                                                                    | E Ping<br>Tarpe P                                                                                                    | metere<br>Simur          | <br>Parroge Stee |
| Fog Hannang<br>En F<br>Sn E Gerffftaller                                                                                                    | Treasur<br>19<br>10 - Section (1955)                                                                                                    | Corr<br>(4<br>Without 10 | - ALTER LITERAL  |
| There generates                                                                                                    | The local division of the local division of the local division of |                          |                  |
| Courses in the local division of the local division of the local d |                                                                                                    |                          |                  |

### 2.6.13.1 Ping

Ping is used to manually initiate a ping test to check connection status. Running a ping test will send data packets of a specified size from the CPE over the network to a target IP address. The results of ping determine if there is a connection and if there is any packet loss.

#### Figure 2-55 Ping Diagnosis Settings

| Method of Diagnostics   |                |   |                                   |
|-------------------------|----------------|---|-----------------------------------|
| Fing C TraceRoute C Ipe | rf .           |   |                                   |
|                         |                |   |                                   |
| Ping                    |                |   |                                   |
| Target IP               | Interface      |   | Package Size                      |
|                         | GETAULT        | ~ | 54                                |
|                         |                |   | <ol> <li>Bytest1+20001</li> </ol> |
| Timeout                 | Count          |   |                                   |
| 10.                     |                |   |                                   |
| 40 (ALLOWER) 1-120      | • times:11-10: |   |                                   |

#### Table 2-12 Ping Diagnosis parameters

| Field Name   | Description                                                                                       |
|--------------|---------------------------------------------------------------------------------------------------|
| Target IP    | A target IP address for the CPE to ping                                                           |
| Interface    | The interface the CPE should use, either DEFAULT (APN1) or APN 2, 3, or 4.                        |
| Package Size | The data packet size to be sent to the target IP address, in bytes.<br>The range is 1-9000 bytes. |
| Timeout      | A timeout period, in seconds. The range is 1-10 seconds.                                          |
| Count        | The number of times (Count) for the ping test to execute. The range is 1-10.                      |

### 2.6.13.2 Trace Route

Running a traceroute test will display the route a packet takes from the CPE to a target IP address. The test provides an indication of where there may be delays in the transmission of packets across the IP network.

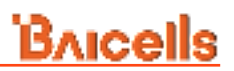

#### Figure 2-56 Trace Diagnosis Settings

### 

#### Table 2-13 Trace Diagnosis parameters

| Field Name   | Description                                                                                                    |
|--------------|----------------------------------------------------------------------------------------------------|
| Туре         | The protocol type is ICMP or UDP.                                                                                                    |
| Target IP    | A target IP address for the CPE to send packets to.                                                                                         |
| Maximum Hops | The maximum number of hops between network nodes you want<br>the packets to take. If the traceroute hits that number, the test will<br>end. |
| Timeout      | A timeout period, in seconds. The range is 1-60 seconds.                                                                                    |

Results of the traceroute will appear at the bottom of the window, showing the target IP address, the maximum number of hops that it took from CPE to the destination, the packet size, and the time between hops.

### 2.6.13.3 Iperf

Iperf diagnostic debugging is used to test throughput.

#### Figure 2-57 Iperf Diagnosis Settings

| O Ping O TraceRoute 🔹 (perf            |                                                          |                              |                |
|----------------------------------------|----------------------------------------------------------|------------------------------|----------------|
| perf                                   |                                                          |                              |                |
| Scatomiza CMD                          |                                                          |                              |                |
|                                        |                                                          |                              |                |
|                                        | 10010-0000-0000                                          |                              |                |
| Veralan                                | Pintpoel                                                 |                              | Targat IP      |
| <b>v</b> 2 mg                          | 240                                                      | ~                            | 192.198.21.198 |
| Port                                   | Time                                                     |                              | Oeta length    |
| 8004                                   | ADAID                                                    |                              | Sam            |
|                                        | O time of seconds to traver                              | er Tertit                    |                |
| Bandwidth                              | Command                                                  |                              |                |
| 1000                                   |                                                          |                              |                |
| 6 bandwittin to serve at in additional | 0 eg. losif /s /c 182,148,13<br>5001 -1 10000udp -8 1000 | (60 <sup>-1</sup> -9)<br>9-1 |                |

#### Table 2-14 Iperf Diagnosis parameters

| Field Name  | Description                                        |  |
|-------------|----------------------------------------------------|--|
| Version     | The version of iperf supports iperf2 and iperf3.   |  |
| Protocol    | TCP or UDP                                         |  |
| Target IP   | Specifies the destination IP for iperf diagnostics |  |
| Port        | Specifies the port number for iperf diagnostics    |  |
| Time        | Iperf diagnostic time                              |  |
| Data length | Specify the data length of UDP protocol            |  |
| Bandwidth   | Specify the bandwidth of UDP protocol              |  |

#### 2.6.14 Reboot

Use the Reboot menu to perform a reboot of the CPE, as shown in Figure 2-58. It can take several minutes for the reboot to complete. After it reboots, the CPE GUI will display the login screen.

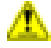

**Caution**: The reboot action will disrupt service.

#### Figure 2-58 Reboot

| Bricells         |                                                                                                    |
|------------------|----------------------------------------------------------------------------------------------------|
| 545 Certificates | E Specie Palant                                                                                                    |
| Kyslam Hennagen  | - Reboot                                                                                                    |
| Diagnosis        | and a second second sec |
| (Balance)        |                                                                                                    |

## 2.7 Logout

When you click on the Logout menu, you are automatically logged out of the CPE and returned to the login screen (Figure 2-59).

Figure 2-59 Logout

| Bricells   | 1                |            |
|------------|------------------|------------|
| 🗄 Status   | -                | Bacollo    |
| G Natwork  | . <del>1</del> . | DAICEIIS   |
| 🖞 Cellular | ÷                | Diar Logis |
| Security   |                  | Usenane    |
| E VPN      | ~                | Patient    |
| © System   | ×                |            |
| G Logout   | )—               |            |

## **Appendix: Regulatory Compliance**

### **FCC Compliance**

This device complies with part 15 of the FCC Rules. Operation is subject to the following two conditions: (1) This device may not cause harmful interference, and (2) this device must accept any interference received, including interference that may cause undesired operation.

Any Changes or modifications not expressly approved by the party responsible for compliance could void the user's authority to operate the equipment.

This equipment has been tested and found to comply with the limits for a Class B digital device, pursuant to part 15 of the FCC Rules. These limits are designed to provide reasonable protection against harmful interference in a residential installation. This equipment generates uses and can radiate radio frequency energy and, if not installed and used in accordance with the instructions, may cause harmful interference to radio communications. However, there is no guarantee that interference will not occur in a particular installation. If this equipment does cause harmful interference to radio or television reception, which can be determined by turning the equipment off and on, the user is encouraged to try to correct the interference by one or more of the following measures:

- Reorient or relocate the receiving antenna.
- Increase the separation between the equipment and receiver.
- Connect the equipment into an outlet on a circuit different from that to which the receiver is connected.
- Consult the dealer or an experienced radio/TV technician for help.

#### Warning:

This equipment complies with FCC radiation exposure limits set forth for an uncontrolled environment. This equipment should be installed and operated with minimum distance 30cm between the radiator & your body.

- FCC regulations restrict the operation of this device to indoor use only.
- The operation of this device is prohibited on oil platforms, cars, trains,

boats, and aircraft, except that operation of this device is permitted in large aircraft while flying above 10,000 feet in the 5.925-6.425 GHz band.

• Operation of transmitters in the 5.925-7.125 GHz band is prohibited for control of or communications with unmanned aircraft systems.